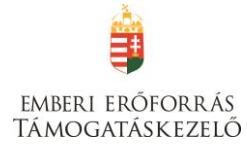

## "Kárpátaljai akcióprogram"

(A pályázat kódja: HAT-17-04)

Pályázati Útmutató

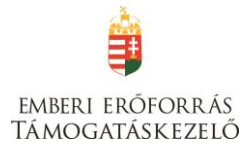

A Határtalanul! program 2017. évi támogatási felhívásainak kezelése teljes mértékben elektronikus úton, a **Pályázati e-ügyintézés 2014-2020 Elektronikus Pályázó Tájékoztató és Kommunikációs felület**en (a továbbiakban: **EPTK** vagy **FAIR**) történik.

Az EPTK célja, hogy a támogatást igénylőknek lehetőséget adjon támogatási igényük benyújtására, emellett biztosítsa a benyújtott támogatási kérelmek, hatályos támogatási szerződések és elszámolások nyomon követését a megfelelő informatikai támogatottság mellett.

Az e-ügyintézési felület mind a támogatást igénylőknek, mind a kedvezményezetteknek részletes információt szolgáltat támogatási kérelmük, illetve szerződésük alakulásáról. Ezen felül – a döntések, kifizetések felgyorsítása érdekében – lehetőséget ad a **hiánypótlások, tisztázó kérdésre adott válaszok, kifogások, kifizetési igények** és **szakmai beszámolók, továbbá a projekt fenntartási időszakában, a projekttel kapcsolatos fenntartási jelentések** elektronikus úton történő beadására is.

Jelen útmutatónk (továbbiakban: "Kitöltési útmutató") az EPTK-felületen elérhető "Felhasználói kézikönyv a Széchenyi 2020 Támogatást igénylők részére" című dokumentum (továbbiakban: Felhasználói kézikönyv) alapján készült. A Kitöltési útmutató a Határtalanul! program HAT-17-04 kategóriára vonatkozóan mutatja be a támogatási kérelem beadásának módját. Bízunk abban, hogy az útmutató segítségével meg tudjuk könnyíteni (a korábbi EPER-felülethez szokott kérelmezőink számára) az átmenetet az EPTK-rendszerbe.

#### FONTOS!

Az EPTK-rendszerben (az eddigi gyakorlattól eltérően) a szakmai referenseknek már nem lesz módjuk arra, hogy a kérelmezők eligazítása céljából betekintsenek az egyes támogatási kérelmekbe, azok véglegesítése előtt. A támogatási kérelem sikeres benyújtásának érdekében kérjük, pontról-pontra kövessék alábbi leírásunkat.

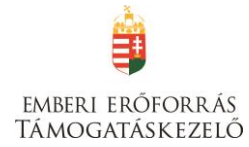

## **Tartalom**

| 1. | A támogatás formája és mértéke                             | 5 |
|----|------------------------------------------------------------|---|
| 2. | A pályázat benyújtására jogosultak köre                    | 5 |
| 3. | Megvalósítási időszak                                      | 5 |
| 4. | A pályázatok beérkezésének határideje és a benyújtás módja | 5 |
|    | Csatolandó dokumentumok                                    | 6 |
| 5. | A pályázat forrása                                         | 7 |
| 6. | A támogatható költségek köre                               | 7 |

# Segédlet az elektronikus úton, a FAIR rendszeren keresztül benyújtott pályázatok feltöltéséhez

| feltöltéséhez                               | 8  |
|---------------------------------------------|----|
| Regisztráció                                | 8  |
| Az EPTK felület bemutatása                  |    |
| Fő menüpontok                               |    |
| Támogatást igénylő(k) alapadatai            | 15 |
| Projektkezelők                              |    |
| Támogatási lehetőségeim                     | 20 |
| Új Támogatási kérelem kitöltésének indítása | 22 |
| I. TÁMOGATÁST IGÉNYLŐ ADATAI                | 25 |
| Támogatást igénylő alapadatai               | 25 |
| Támogatást igénylő címadatai                | 29 |
| Képviselők adatai                           |    |
| Kapcsolattartó adatai                       |    |
| Kötelezettségvállaló adatai                 |    |
| II. TÁMOGATÁSI KÉRELEM SZAKMAI TARTALMA     |    |
| Projektadatok                               |    |
| Projekt részletes bemutatása                |    |
| Monitoring mutatók                          |    |
| Nyilatkozatok                               |    |
| Utazás                                      |    |

# emberi erőforrás Támogatáskezelő

| III. PÉNZÜGYI ADATOK                  | 41 |
|---------------------------------------|----|
| Bankszámla                            | 41 |
| Források                              |    |
| Költségek                             | 43 |
| IV. EGYÉB MŰVELETEK                   | 45 |
| Dokumentumok csatolása                | 45 |
| Támogatási kérelem teljes ellenőrzése | 47 |
| Támogatási kérelem törlése            | 47 |
| Támogatási kérelem beküldése          | 48 |

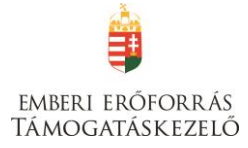

## 1. A támogatás formája és mértéke

A pályázat útján igényelhető támogatás 100% intenzitású, vissza nem térítendő támogatás, amelynek igénybevétele támogatási előleg formájában történhet.

A támogatáson igényelhető összeg egy utazó esetében legfeljebb 60.000,- Ft.

## 2. A pályázat benyújtására jogosultak köre

Pályázatot nyújthatnak be önálló jogi személyiséggel rendelkező magyarországi:

- a nemzeti köznevelésről szóló 2011. évi CXC. törvény 11. § szerinti gimnáziumok, valamint a 20. § szerinti többcélú intézmények közül azok, amelyek gimnáziumi feladatot is ellátnak,
- továbbá önálló jogi személyiséggel rendelkező, a szakképzésről szóló 2011. évi CLXXXVII. törvény 4. § (1) bekezdésének a) és b) pontjában felsorolt szakközépiskolák, valamint szakiskolák (beleértve a speciális szakiskolákat és a készségfejlesztő speciális szakiskolákat is) – a továbbiakban együtt: szakképző iskolák –, valamint a nemzeti köznevelésről szóló 2011. évi CXC. törvény 20. § szerinti többcélú intézmények közül azok, amelyek szakiskolai és/vagy szakközépiskolai feladatot is ellátnak.
- helyi önkormányzatok.

Pályázatot kizárólag a 2.1. pontban meghatározott feltételeknek megfelelő intézmények, szervezetek nyújthatnak be egy határon túli partnerintézménnyel együttműködésben. A partnerintézmények listája a jelen pályázati kiírás 2. számú mellékletében megtalálható.

Egy pályázó jelen pályázati kiírás keretében csak egy pályázatot nyújthat be.

## 3. Megvalósítási időszak

Jelen pályázat keretében a **2017. június 16. és 2018. június 15.** közötti időszakban megvalósításra kerülő projektek támogathatóak.

## 4. A pályázatok beérkezésének határideje és a benyújtás módja

A pályázatok benyújtása folyamatos, végső határideje: 2017. augusztus 31.

A pályázatok elbírálása szakaszosan történik a rendelkezésre álló forrás keretéig, az alábbi időszakok szerint:

| 1. | 2016. december 19. – | 2017. február 28.   |
|----|----------------------|---------------------|
| 2. | 2017. március 1. –   | 2017. április 30.   |
| 3. | 2017. május 1. –     | 2017. június 30.    |
| 4. | 2017. július 1. –    | 2017. augusztus 31. |

Pályázatot kizárólag elektronikusan, a https://eptk.fair.gov.hu felületen lehet benyújtani.

Határidőben benyújtottnak minősül az a pályázat a rendelkezésre álló forrás figyelembe vételével, amely a 11.1. és 11.2. pontban rögzített benyújtási határidő napján 23:59 óráig a FAIR-ben benyújtásra került. Azon pályázatokat, amelyek nem kerülnek benyújtásra határidőig (a "benyújtott" státusztól eltérő státuszban maradnak) - a Támogatáskezelő nem tekinti benyújtottnak, figyelmen kívül hagyja, és már érvényességi ellenőrzésnek sem veti alá.

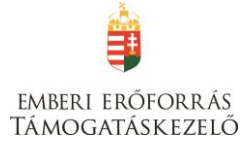

A pályázat benyújtását megelőzően minden elektronikusan pályázónak a https://eptk.fair.gov.hu honlapon keresztül elérhető elektronikus pályázatkezelő rendszerben (továbbiakban: rendszer) regisztrálnia kell, melyhez rendelkeznie kell egy érvényes elektronikus levélcímmel (e-mail cím). Ezt követően az elérhető elektronikus pályázatkezelő rendszerben kell benyújtani a pályázatot a megfelelő oldalak kitöltésével.

A regisztrált Pályázó köteles a Támogatáskezelőnek benyújtani a FAIR-ből kinyomtatható Nyilatkozat-nak a szervezet képviselője által aláírt egy eredeti példányát. A nyilatkozatot a FAIR programból kell kinyomtatni, és a pályázó törvényes képviselője aláírásával (kék tollal) és pecsétjével ellátva, a FAIR-be beszkennelni.

Kiemelten szeretnénk felhívni figyelmüket arra, hogy a rendszer hivatalos és elsődleges kommunikációs csatornája maga a rendszer, mert bár a Támogatáskezelő minden üzenetet elküld e-mailben is az Ön által megadott e-mail címre, annak kézbesítése bizonytalan. Pályázatának nyomon követése, illetve az előírt határidők betartása érdekében is elengedhetetlen, hogy rendszeresen figyelje ezen fontos információkat tartalmazó üzeneteket.

## Csatolandó dokumentumok

| Dokumentum megnevezése                                                                                                    | Benyújtás<br>módja |
|----------------------------------------------------------------------------------------------------|--------------------|
| <b>a) FAIR nyilatkozat</b><br>A FAIR programból kinyomtatva, a pályázó törvényes képviselője<br>aláírásával és pecsétjével ellátva, FAIR-be beszkennelve.                                                                                                    | elektronikusan     |
| <b>b) Partnerségi nyilatkozat</b><br>Számítógéppel kitöltve, kinyomtatva, a pályázó törvényes<br>képviselője aláírásával és pecsétjével, valamint a partnerintézmény<br>képviselőjének aláírásával ellátva.                                                                                                    | elektronikusan     |
| <ul> <li>c) Létezést igazoló okirat <ul> <li>A Pályázó létezését jogszabályban meghatározottak szerint igazoló,</li> <li>30 napnál nem régebbi okiratnak (különösen cégkivonat, hatályos nyilvántartási adatokról szóló igazolás vagy kivonat, bírósági kivonat) eredeti példánya vagy másolata a kiállító hatóság vagy közjegyző által hitelesítve (a hiteles másolat esetében is szükséges a 30 napnál nem régebbi okirat).</li> <li>Törzskönyvi/ költségvetési szerv esetén 30 napnál nem régebbi törzskönyvi igazolás vagy törzskönyvi kivonat a Pályázó törvényes képviselője által hitelesítve.</li> </ul> </li> <li>(Amennyiben a pályázó a Klebelsberg Intézményfenntartó Központ – vagy jogutódja – fenntartásában működik, nem szükséges csatolni a pályázathoz).</li> <li>Amennyiben a Pályázó nem az államháztartás központi- vagy önkormányzati alrendszere alá tartozó költségvetési / törzskönyvi szerv (pl. alapítványi-, egyházi vagy egyéb fenntartású intézmény),</li> </ul> | elektronikusan     |

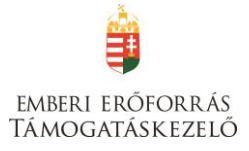

| a létezést jogszabályban meghatározottak szerint igazoló okiratként |  |  |  |  |
|---------------------------------------------------------------------|--|--|--|--|
| 30 napnál nem régebbi <b>kormányhivatali igazolás</b> csatolása     |  |  |  |  |
| szükséges eredeti példányban vagy a kiállító hatóság vagy           |  |  |  |  |
| közjegyző által hitelesített másolata.                              |  |  |  |  |
|                                                                     |  |  |  |  |

Hiányos pályázat esetén a hiányosság rendezésére a pályázónak egyszeri lehetősége van: hiánypótlásra az erről szóló értesítés kézbesítésétől számított 7 nap áll rendelkezésre. Ha a pályázó a hiánypótlást hibásan, hiányosan nyújtja be, a hiányosságokat nem pótolja a megadott határidőn belül, a hibás, hiányos pályázat további vizsgálat nélkül elutasítható.

## 5. A pályázat forrása

Jelen pályázati kiírás nyertes pályázatainak finanszírozása Magyarország 2017. évi központi költségvetéséről szóló 2016. évi XC törvény 1. melléklete XX. EMMI fejezet 20. fejezeti kezelésű előirányzat cím, 5. egyéb feladatok támogatása alcím, 18. Határon túli oktatási és kulturális feladatok támogatása jogcímcsoport, 3. Határtalanul! program támogatása jogcím részfeladatán rendelkezésre álló **50 000 000 Ft**, azaz ötvenmillió-kettőszázezer forint keretösszeg terhére történik.

## 6. A támogatható költségek köre

Pályázni a tanulmányi kirándulás megvalósítása céljából kizárólag az alábbi költségekre lehet:

- utazási költség;
- szállásköltség;
- étkezés költségei;
- útlevél kiállításának költsége (kizárólag ukrajnai utazás esetén);
- személyi költségek (projektvezető díja, kísérőtanárok napidíja megbízási díj/bruttó bér);
- programokhoz kapcsolódó költségek.

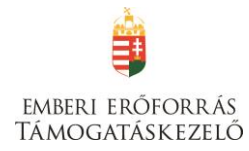

## SEGÉDLET AZ ELEKTRONIKUS ÚTON, A FAIR RENDSZEREN KERESZTÜL BENYÚJTOTT PÁLYÁZATOK FELTÖLTÉSÉHEZ

## Regisztráció

Támogatási kérelem benyújtására az EPTK elektronikus pályázatkezelési rendszeren keresztül van lehetőség. A rendszer a <u>https://eptk.fair.gov.hu/</u> weboldalon érhető el.

A kezdőoldalon az új felhasználóknak regisztrációra, a korábban regisztrált felhasználóknak belépésre, illetve elfelejtett jelszó esetén emlékeztető kérésére van lehetőség.

## PÁLYÁZATI E-ÜGYINTÉZÉS FELÜLET 2014-2020

| dvözöljük a Pályázati e-ügyintézés 2014-2020 fe<br>lületeinek indításához kérjük, jelentkezzen be, ' | lületen, az Elektroniku<br>vagy regisztráljon! | us Pályázó Tájékoztató és Kommunikációs Rendszerber | n! A személyes |  |  |  |
|----------------------------------------------------------------------------------------------------|------------------------------------------------|-----------------------------------------------------|----------------|--|--|--|
| vábbi sikeres ügyintézést!                                                                           |                                                |                                                     |                |  |  |  |
| ▶ BEJELENTKEZÉS                                                                                      |                                                |                                                     |                |  |  |  |
| Értesítési email cím *                                                                               |                                                |                                                     |                |  |  |  |
|                                                                                                    |                                                |                                                     |                |  |  |  |
| Jelszó *                                                                                             |                                                |                                                     |                |  |  |  |
| A csillaggal * jelölt mezők kitöltése kötelező.                                                      | Bejelentkezés                                  | • Bejelentkezés jelszóváltoztatással                | $\odot$        |  |  |  |
|                                                                                                    | Regisztráció                                   | Elfelejtett jelszó                                  |                |  |  |  |
|                                                                                                    |                                                |                                                     |                |  |  |  |
|                                                                                                    |                                                |                                                     |                |  |  |  |
|                                                                                                    |                                                |                                                     |                |  |  |  |

Új felhasználóként mindenekelőtt regisztrálnunk kell. Kattintsunk a "Regisztráció" gombra, ekkor a következő kép fog megjelenni:

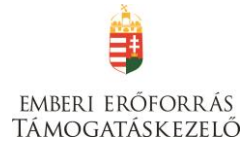

REGISZTRÁCIÓ

Regisztráljon a FAIR rendszerekbe. Az alábbi ürlap kitöltésével jelölje meg, hogy mely rendszerekhez kíván hozzáférést szerezni, majd adja meg a hozzáféréshez szükséges adatait. Az egyes rendszerekhez való hozzáférés engedélyhez kötött, elbírálást követően e-mail üzenetben értesítjük.

| Regisztráció típusa                                                                                                    |                |
|----------------------------------------------------------------------------------------------------|----------------|
| Magánszemély                                                                                                    | Regisztráció   |
| Nonprofit és egyéb nem nyereségérdekelt szervezet                                                                        | Regisztráció   |
| Jogi személyiségű- és Jogi személyiség nélküli vállalkozás, Nonprofit gazdasági társaság és Egyéb<br>gazdasági szervezet | Regisztráció   |
| Költségvetési- és költségvetési rend szerint gazdálkodó szervek                                                          | Regisztráció 🕑 |
| Mégsem 🕟                                                                                                    |                |

A regisztráció típusa az alábbi célcsoportok közül választható ki:

- Magánszemély
- Nonprofit és egyéb nem nyereségérdekelt szervezet
- Jogi személyiségű- és Jogi személyiség nélküli vállalkozás, Nonprofit gazdasági társaság és Egyéb gazdasági szervezet
- Költségvetési- és költségvetési rend szerinti gazdálkodó szervek

#### <u>Például</u>:

KLIK-es iskolaként kattintsunk a "Költségvetési- és költségvetési rend szerinti gazdálkodó szervek" utáni "Regisztráció" gombra, egyházi szervezetként kattintsunk a "Nonprofit és egyéb nem nyereségérdekelt szervezet" utáni "Regisztráció" gombra.

A következő felület fog megjelenni:

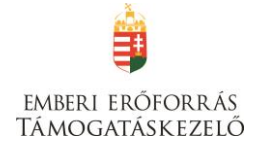

| REGISZTRÁCIÓ                                                                                                    |  |
|----------------------------------------------------------------------------------------------------|--|
| (Nonprofit és egyéb nem nyereségérdékelt szervezet)                                                                                                    |  |
| Regisztráljon a FAIR rendszerekbe. Az alábbi úrlap kitöltésével jelölje meg, hogy mely rendszerekhez kíván hozzáférést szerezni, majd adja meg<br>a hozzáféréshez szükséges adatait. Az egyes rendszerekhez való hozzáférés engedélyhez kötött, elbírálást követően e-mail üzenetben<br>értesítjük. |  |
| ▶ REGISZTRÁCIÓS ADATOK                                                                                                    |  |
| Értesítési email cím *                                                                                                    |  |
|                                                                                                    |  |
| Jelszó *                                                                                                    |  |
|                                                                                                    |  |
| Jelsző újra *                                                                                                    |  |
| Vezetéknév *                                                                                                    |  |
|                                                                                                    |  |
| Keresztnév *                                                                                                    |  |
|                                                                                                    |  |
| Hitelesitesi adatok                                                                                                    |  |
| Gazdálkodási formakód *                                                                                                    |  |
| Nincs kiválasztva                                                                                                    |  |
| Nuusain "                                                                                                    |  |
|                                                                                                    |  |
| musika C Megerősítő kód                                                                                                    |  |
| Elolvastam és megértettem az adatvédelmi nyilatkozatot.                                                                                                    |  |
| A cellingent ti jakit manakk kinistraka käralanä                                                                                                    |  |
|                                                                                                    |  |
| Mégsem () Tovább ()                                                                                                    |  |

A megjelenő felületen minden adat kitöltése kötelező a regisztrációs űrlap véglegesítéséhez.

A regisztrációhoz egy érvényes e-mail címre ("Értesítési e-mail cím") van szükség.

Mivel a támogatáskezelés meghatározó része elektronikusan történik, és ebben az Önök által megadott e-mail fiók kiemelt jelentőségű, javasoljuk, hogy a teljes támogatási folyamat alatt *egyetlen e-mail címet használjanak* (azaz mindenhol ez szerepeljen). Ajánlott, hogy ez e-mail cím egy olyan fióké legyen, amelyet naponta megnyitnak és az abban foglalt üzeneteket elolvassák. (*Az a legegyszerűbb, ha mindenütt az iskola hivatalos e-mailcímét adják meg.* Ily módon az esetleges személyi változások nem fogják érinteni a Támogatott és a Támogatáskezelő közötti információcserét.)

A **jelszó** legalább 10, legfeljebb 64 karakter lehet. Tartalmaznia kell az angol ABC legalább egy-egy kis- és nagybetűjét A-tól Z-ig, ékezet nélkül; ezen felül tartalmaznia kell legalább egy szám karaktert, 0-tól 9-ig.

A későbbi kellemetlenségek elkerülése érdekében kérjük, hogy az "értesítési e-mail cím" és "jelszó" adatokat mentsék el számítógépükre és/vagy írják le.

A "**Vezetéknév**", **Keresztnév**" rovatokba írjuk be a szervezet képviselőjének vezeték-, illetve keresztnevét.

### Gazdálkodási formakód:

A gazdálkodási formakód azonos a statisztikai számjelen belüli 13-15. számjeggyel. A gazdálkodási formakódokat a 22/2014. (III. 13.) számú a statisztikai számjel elemeiről és nómenklatúráiról szóló 21/2012. (IV. 16.) KIM rendelet módosítása határozza meg. A GFO kódok elérhetősége: http://www.ksh.hu/gfo menu

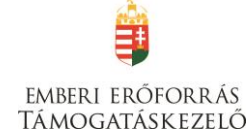

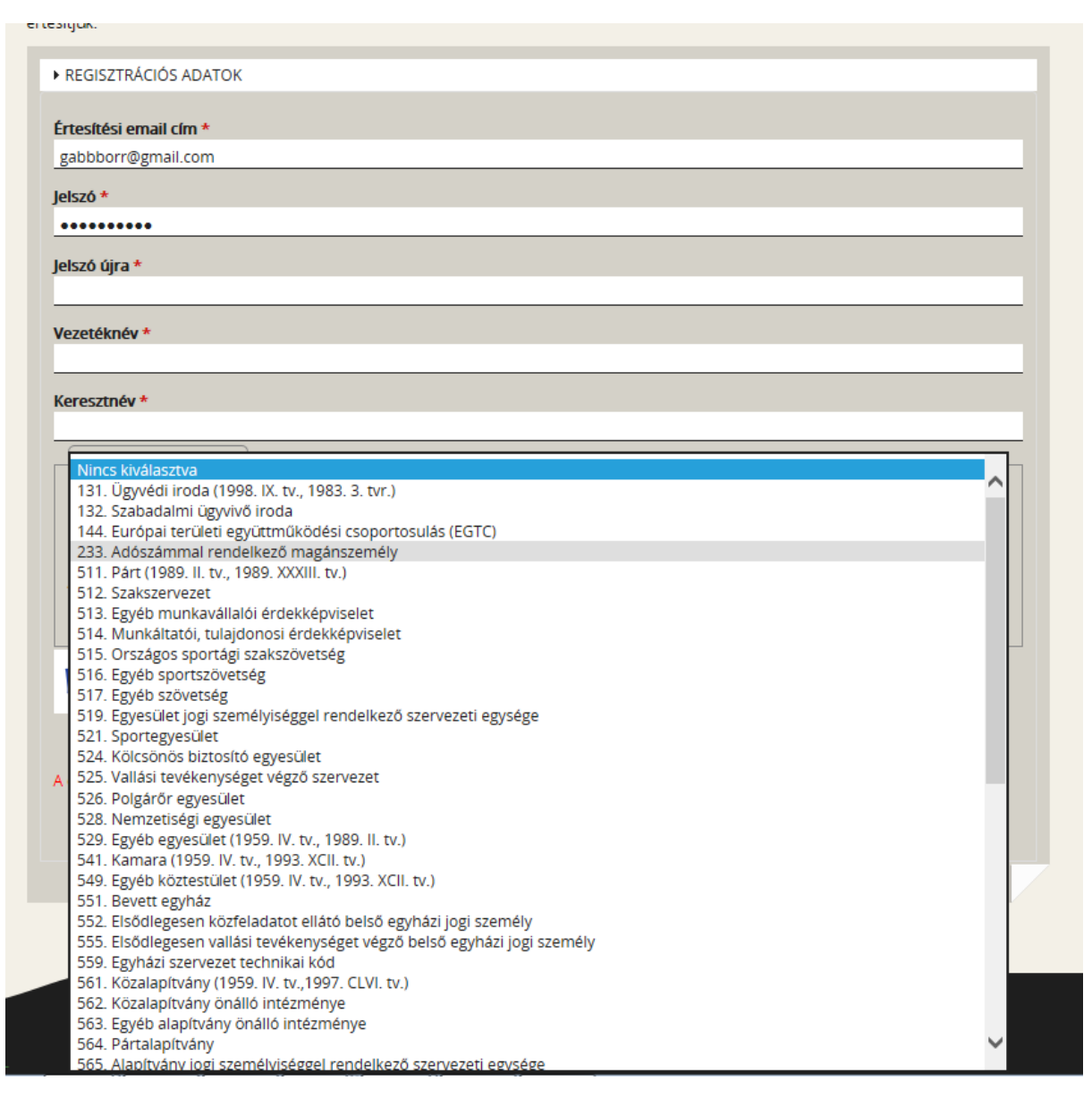

Ezután gépeljük be a szervezet **adószám**át és a **megerősítő kód**ot, olvassuk el és fogadjuk el az **adatvédelmi nyilatkozat**ot, majd kattintsunk a **"Regisztráció"** gombra.

#### Megjegyzés:

Az EPTK-rendszerben lehetőség van arra, hogy egy felhasználó (azaz regisztrált személy vagy szervezet) akár több szervezet nevében is támogatási kérelmet nyújthasson be – lásd Felhasználói kézikönyv VI. (így pl. egy pályázatkezelő cég esetében a cég vagy annak alkalmazottja beregisztrál, majd később több szervezet nevében tud pályázni).

J**ogi személyiségű- és jogi személyiség nélküli vállalkozás, nonprofit gazdasági társaság és egyéb gazdasági szervezet** és **költségvetési- és költségvetési rend szerinti gazdálkodó szervek** esetén a regisztrálás második lépcsőjeként elindítható a <mark>közhiteles adatok</mark> lekérdezésének folyamata. Ez csak akkor lehetséges, ha előtte a regisztrációs űrlap összes mezőjét, a megerősítő kódot kitöltötte, végül elolvasta, illetve elfogadta az adatvédelmi nyilatkozatot.

## emberi erőforrás Támogatáskezelő

| Hitelesítési adatok  |                                                   |       |        |
|----------------------|---------------------------------------------------|-------|--------|
| azdálkodási formakód | ×                                                 |       |        |
| Nincs kiválasztva    |                                                   |       | $\sim$ |
| dószám *             |                                                   |       |        |
|                      |                                                   |       |        |
| Elolvastam és megé   | Megerősítő kód<br>tettem az adatvédelmi nyilatkoz | atot. |        |
| UVESEZ O             | Megerősítő kód<br>tettem az adatvédelmi nyilatkoz | atot. |        |

Kérjük, hogy amennyiben KLIK-es iskolaként pályázik, NE kérje le a közhiteles adatokat, mivel az adószám alapján nem az iskola, hanem a KLIK adatait kéri le a rendszer.

A regisztrációs folyamat végeztével egy egyszer használható, **regisztrációt megerősítő emailt** küld a rendszer a regisztrációs űrlapon rögzített értesítési email címre. Az üzenetben található **linkre** kattintva elvégezhető a **regisztráció megerősítése**. A megerősítésre minden esetben szükség van, egyéb esetben a felhasználói fiókba való bejelentkezés nem lehetséges.

A levélben elküldött linkre kattintva a regisztráció aktiválásához az alábbi oldal nyílik meg:

| <b>REGISZTRÁCIÓ AKTIVÁL</b>                                                                | ÁSA                                     |  |  |  |
|--------------------------------------------------------------------------------------------|-----------------------------------------|--|--|--|
| nti űrlap segítségével aktiválhatja regisztrációját.                                       |                                         |  |  |  |
| ▶ FELHASZNÁLÓ AKTIVÁLÁS                                                                    |                                         |  |  |  |
| Email cím megerősítése                                                                     |                                         |  |  |  |
|                                                                                            |                                         |  |  |  |
| Aktiváló kód<br>3729ed4d3fa7a60aaefa86723abc3b45ac155b568c5b8ac080ee06cbfb37b225f186bdceba | af3662933b0f211c844e4091016908ce587e681 |  |  |  |
|                                                                                            |                                         |  |  |  |
| s csillaggal * jelölt mezők kitöltése kötelező.                                            | Aktiválás 🕟                             |  |  |  |
|                                                                                            |                                         |  |  |  |

Ezen a felületen ismét be kell írni az e-mail címet. Sikeres megerősítést követően a rendszer automatikusan belépteti a regisztrált felhasználót az EPTK felületre.

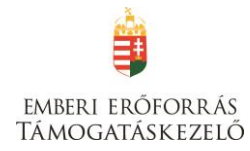

## Az EPTK felület bemutatása

Bejelentkezést követően az EPTK felület üdvözlőoldalára jut a felhasználó.

| Ē        | Bejelentkezve:<br>Gabor Gabor<br>tesztteszt83@gmail.com | Utolsó belépés:<br>2015.10.06. 17:59<br>Automatikus kijelentkezésig:<br>00:58:08 (megojiti |                                                                                                    | â 🖂 G                |
|----------|---------------------------------------------------------|--------------------------------------------------------------------------------------------|----------------------------------------------------------------------------------------------------|----------------------|
|          |                                                         | PÁLYÁZATI                                                                                  | E-ÜGYINTÉZÉS FELÜLET 2014-2020                                                                                                    |                      |
|          |                                                         |                                                                                            | Űdvözöljük a Pályázati e-ügyintézés felületen!                                                                                                    | ×                    |
|          |                                                         | Az alkalmazás segítségével gyo<br>elektronikus segítséget nyújtunk<br>esetben              | rsan és könnyedén igazodhat el a támogatási rendszerben. Úgyintézése során<br>c Önnek, hogy a szükséges adatokat, információkat és dokumentumokat minden<br>formailag és tartalmilag ellenőrzött módon nyújthassa be. | 1                    |
|          |                                                         | Eredményes                                                                                 | támogatás igénylést, és sikeres projektvégrehajtást kívánunk!                                                                                                    |                      |
| ✓ Siker! | A bejelentkezés sikeres volt!                           |                                                                                            |                                                                                                    | Х                    |
|          | TÁMOGATÁST IGÉNYLŐ(K) ALAPAD                            |                                                                                            | TÁMOGATÁSI LEHETŐSÉGEIM                                                                                                    | TÁMOGATÁSI KÉRELMEIM |
|          | SZERZŐDÉSEIM                                            |                                                                                            | SECITIES                                                                                                    | KÖZBESZERZÉSEIM      |

Az EPTK felület fejlécének bal felső sarkában található **"Menü"** ikonra kattintva a támogatási kérelem kitöltésének bármely szakaszában lehetőség nyílik a bal oldalsó menüsáv megjelenítésére, elrejtésére.

A bal oldali "Menü" ikon mellett található a bejelentkezett **felhasználó neve**, valamint **email címe**. A felületen megjelenítésre kerül az **utolsó belépés pontos időpontja**. Az időpont egyrészről tájékoztatja a felhasználót az utolsó munkavégzés idejéről, másrészt ellenőrizhető, hogy a felhasználó utolsó bejelentkezése óta történt-e újabb belépés.

Az EPTK felület korlátozott ideig érhető el minden felhasználó számára. Az **időkorlát 60 percben** lett meghatározva. A biztonsági időkorlát lejárta előtt a rendszer figyelmezteti a felhasználót, ezáltal lehetőség nyílik a munkamenet meghosszabbítására anélkül, hogy újra be kellene jelentkezni a felületre. Munkavégzés alkalmával (pl. a felületre történő adatrögzítéssel, majd mentéssel) az időkorlát automatikusan frissítésre kerül, melynek köszönhetően újból 60 perc áll a felhasználó rendelkezésére. A biztonsági időkorlát meghosszabbítására manuálisan is lehetőség nyílik az időkorlát mellett található **"megújít"** linkre történő kattintással.

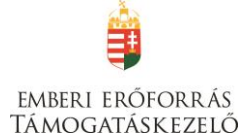

A jobb felső sarokban található ikonok jelentése a következő:

- ház: kiválasztásával lehetőség nyílik azonnal az EPTK kezdőlapjára navigálni;
- boríték: kattintással a rendszerüzenetek felülete jelenik meg a felhasználók számára;
- kijelentkezés: kiválasztásával lehetőség nyílik az EPTK felület szabályos elhagyására.

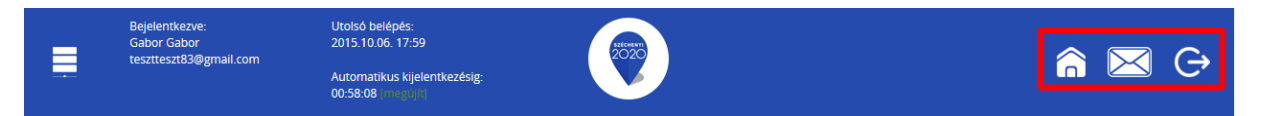

## Fő menüpontok

Az EPTK felület főoldalán hat – a Támogatást igénylők számára kiemelt fontosságú – menüpont jelenik meg a bejelentkezést követően. Alapértelmezetten ikonok formájában kerülnek megjelenítésre az alábbi menüpontok, azonban olvashatók alattuk a megnevezésük is, sorban:

- Támogatást igénylő(k) alapadatai: a támogatást igénylők adatait lehet felvinni.
- **Támogatási lehetőségeim:** itt lehet kiválasztani a támogatási lehetőségeket kiírások szerint, illetve megkezdeni az űrlapok kitöltését.
- **Támogatási kérelmeim:** a megkezdett és a beadott Támogatási kérelmeink találhatók itt. A pályázati űrlapok töltésének megszakítása esetén is erre a gombra kattintva éri el és tudja folytatni a félbehagyott kérelmet.
- Szerződéseim
- Segítség
- Közbeszerzéseim
- A "Segítség" menüpontot választva jut el a letölthető Felhasználói kézikönyvekhez.

| 💡 EUPR - Támogatást igényl 🗙 / 😜 EPTK - Kézikönyvek 🛛 🖌 +                  | and the same time to be a set of the              |                    |                                     |
|----------------------------------------------------------------------------|---------------------------------------------------|--------------------|-------------------------------------|
| ( ) A https://eptk-test.fair.gov.hu/?p=q4FYxk9Mc_B-MwN89i3zaZ              | C Q Ke                                            | rresés             | ☆ 🖻 🛡 🔸 🎓 🗏                         |
| Rejelentikezve: Utolsó belépés:<br>2016.12.12.12.35<br>Rodal / itstionyvel | Automatikus kijelentkezésig:<br>00:08:53 (miguja) |                    | â 🖂 G                               |
| FELHASZNÁLÓI KÉZIKONYVEK VIDEÓS SEGEDLETEK KÉPZÉSI ANYAGOK                 |                                                   |                    | VISSZA                              |
| EPTK TÁMOGATÁSI KÉRELEM K                                                  | ITÖLTŐ - FELHASZNÁLÓI KÉZIK                       | ÖNYVEK             |                                     |
| Dokumentum neve                                                            |                                                   | verzioszam<br>16.8 | Ø                                   |
| EPTK Előlegigénylés kitöltő Felhasználój kézikönyv                         |                                                   | 16.11              |                                     |
| Pálvázati E-üzvintézés 2014-2020 felület felhasználói kézikönyv            |                                                   | 16.13              | ٩                                   |
| Támogatási szerződés módosítása                                            |                                                   | 16.13              | ,<br>Q                              |
| Elszámolás kitöltő felhasználói kézikönyv                                  |                                                   | 16.15              | ø                                   |
| Állami értékelő felület Felhasználói kézikönyv                             |                                                   | 16.11              | ø                                   |
| Támogatási kérelem kitöltő Felhasználói kézikönyv                          |                                                   | 16.11              | ۵                                   |
| - Támogatási szerződéskötés felhasználói kézikönyv                         |                                                   | 16.13              | ø                                   |
| Szakmai beszámoló felhasználói kézikönyv                                   |                                                   | 16.8               | ø                                   |
| ESZA résztvevők rögzítő felület Felhasználói kézikönyv                     |                                                   | 16.11              | هر                                  |
|                                                                            |                                                   | Eredmények megje   | lenítése 1-től 10-ig 10 találatból. |
|                                                                            |                                                   |                    |                                     |
|                                                                            |                                                   |                    |                                     |
| ELÉRHETŐSÉGEK                                                              |                                                   |                    |                                     |
|                                                                            |                                                   |                    |                                     |
| Inforonal: +36 1 896-0000     Telefonos ügyfélszolgálat                    |                                                   |                    |                                     |
|                                                                            |                                                   | HU                 | •                                   |
|                                                                            |                                                   |                    | 2016.12.12.                         |

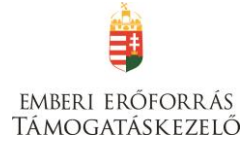

## Támogatást igénylő(k) alapadatai

E menüpont alatt nyílik lehetősége a **Támogatást igénylőknek adataik** rögzítésére, szerkesztésére, valamint újabb Támogatást igénylő rögzítésére.

Egy felhasználó **több szervezet** nevében is pályázhat, a felületen listaszerű elrendezésben kerülnek megjelenítésre az alábbi adatok a felhasználó által felvitt szervezetekkel. Ez a lista természetesen először üres. Új szervezetet a jobb-felső sarokban található **"Új"** gombra kattintva tud regisztrálni.

|                | Bejelentkezve:<br>Gabor Gabor<br>tesztteszt83@gmail.com | Utolsó belépés:<br>2015.10.06.17:59<br>Automatikus kijelentkezésig:<br>00:58.08 integojit) | PECKEN<br>2020 |                    | â 🖂                           | Ģ       |
|----------------|---------------------------------------------------------|--------------------------------------------------------------------------------------------|----------------|--------------------|-------------------------------|---------|
| ÚJ 🔻           |                                                         |                                                                                            |                |                    |                               | VISSZA  |
| KERESÉS A      | LISTÁBAN                                                |                                                                                            |                |                    |                               |         |
|                |                                                         |                                                                                            |                |                    |                               |         |
|                |                                                         |                                                                                            | Keresés        | () Keresés mentése | ) Mentett keresési feltételek | $\odot$ |
| Név 🗸          | Adószám 🗸                                               | Létrehozás dátuma <del>-</del>                                                             |                |                    | Célcsoport -                  |         |
| Nincs találat! |                                                         |                                                                                            |                |                    |                               |         |
|                |                                                         |                                                                                            |                |                    |                               |         |
|                |                                                         |                                                                                            |                |                    |                               |         |
|                |                                                         |                                                                                            |                |                    |                               |         |

A Támogatást igénylő lehet:

- Magánszemély
- Nonprofit és egyéb nem nyereségérdekelt szervezet
- Jogi személyiségű- és Jogi személyiség nélküli vállalkozás, Nonprofit gazdasági társaság és Egyéb gazdasági szervezet
- Költségvetési- és költségvetési rend szerinti gazdálkodó szervek

Aszerint tehát, hogy milyen szervezet kéri a támogatást, kell megadni a **támogatás igénylő** alapadatait. Az űrlap kitöltése végén kattintson a jobb alsó "**Mentés"** gombra!

emberi erőforrás Támogatáskezelő

| TÖRLÉS                                          |                                                                                                    | VISSZA              |
|-------------------------------------------------|----------------------------------------------------------------------------------------------------|---------------------|
|                                                 | TÁMOGATÁST IGÉNYLŐ ALAPADATAI                                                                                                    |                     |
|                                                 | X<br>Kérjük, ellenőrizze, és folyamatosan aktualizálja szervezeti/személyes alapadatait!                                                                    |                     |
| Tâm                                             | gatási kérelmelben továbblakban ezen adatok szerepelnek, a korábban benyújtott támogatási<br>kérelmelnél visszamenőlegesen nem változnak meg az alapadatai. |                     |
| ▶ ADATLAP                                       |                                                                                                    |                     |
| Általános adatok * Székhely címe * Hivatale     | s képviselő adatai *                                                                                                    |                     |
| Adószám: *                                      |                                                                                                    |                     |
| Gazdálkodási formakód: *                        | Nincs kiválasztva 🔻                                                                                                    |                     |
| Támogatást igénylő teljes neve: *               |                                                                                                    | -                   |
|                                                 |                                                                                                    |                     |
|                                                 |                                                                                                    |                     |
|                                                 | 250 karakter leütésére van még lehetőség                                                                                                    | -                   |
| Tamogatast Igenyio rovid neve: *                |                                                                                                    |                     |
| AFA levonasi jog: *                             | Nincs kiválasztva 💌                                                                                                    |                     |
| Alapítás időpontja (alapító okirat kelte): *    |                                                                                                    |                     |
| Cégjegyzékszám:                                 |                                                                                                    |                     |
| Cégbejegyzés dátuma:                            |                                                                                                    |                     |
| KSH statisztikai szám: *                        |                                                                                                    |                     |
| Minősítési kód: *                               | Nincs kiválasztva 👻                                                                                                    |                     |
| Egyházi nyilvántartási szám:                    |                                                                                                    |                     |
|                                                 |                                                                                                    |                     |
|                                                 |                                                                                                    | riap azonosito: 249 |
| A csillaggal * jelölt mezők kitöltése kötelező. | Mentés                                                                                                    | $\odot$             |

Ezután a **Székhelyre** vonatkozó adatokat kell megadni. Az űrlap kitöltése végén kattintson a jobb alsó **"Mentés"** gombra.

| Ország: *                                                                     | Magyarország 🔹                           |  |
|-------------------------------------------------------------------------------|------------------------------------------|--|
| ezdje el gépelni az irányítószámot vagy a helység nevét                       |                                          |  |
| lelység                                                                       | Nincs beállítva ×                        |  |
| ányítószám                                                                    | Nincs beállítva                          |  |
| légió                                                                         | Nincs beállítva                          |  |
| legye                                                                         | Nincs beállítva                          |  |
| árás                                                                          | Nincs beállítva                          |  |
| istérség                                                                      | Nincs beállítva                          |  |
| özterület (út, utca, tér, köz, egyéb):                                        |                                          |  |
| lázszám:                                                                      |                                          |  |
| lelyrajzi szám:                                                               |                                          |  |
| ülföldi cím (település, irányítószám, közterület,<br>lázszám, helyrajzi szám) |                                          |  |
|                                                                               | 500 karakter leütésére van még lehetőség |  |

Következő lépésben a **Képviselő adatait** kell megadni. Itt az adott szervezet törvényes képviselőjének adatait kell rögzíteni, akit igazoltan képviselőjének jelentett be a szervezet. Az űrlap kitöltése végén kattintson a jobb alsó **"Mentés"** gombra.

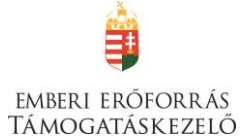

### TÁMOGATÁST IGÉNYLŐ ALAPADATAI

|                                                  | د                                                                                                    | د                    |
|--------------------------------------------------|----------------------------------------------------------------------------------------------------|----------------------|
|                                                  | Kérjük, ellenőrizze, és folyamatosan aktualizálja szervezeti/személyes alapadatait!                                                                    |                      |
| Támogatási                                       | i kérelmeiben továbbiakban ezen adatok szerepelnek, a korábban benyújtott támogatási<br>kérelmeinél visszamenőlegesen nem változnak meg az alapadatai. |                      |
| ► ADATLAP                                        |                                                                                                    |                      |
| Általános adatok * Székhely címe * Hivatalos kép | viselő adatai *                                                                                                    |                      |
| Titulus:                                         |                                                                                                    |                      |
| Vezetéknév: *                                    |                                                                                                    |                      |
| Keresztnév: *                                    |                                                                                                    |                      |
| Beosztás:                                        |                                                                                                    |                      |
| Telefonszám: *                                   |                                                                                                    |                      |
| Telefonszám 2:                                   |                                                                                                    |                      |
| Fax:                                             |                                                                                                    |                      |
| Értesítési e-mail cím: *                         |                                                                                                    |                      |
|                                                  |                                                                                                    |                      |
|                                                  |                                                                                                    | Úrlan atonosító: 240 |
| A seillessel kieläit mesäkkiitäitése kätelesä    |                                                                                                    |                      |
| A csinaggar - jeron mezok knonese kotelezo.      |                                                                                                    | Mentes               |
|                                                  |                                                                                                    |                      |

A sikeres rögzítést követően újabb elemmel bővül a **"Támogatást igénylő(k) alapadatai"** menüpontban található **Támogatást igénylők listája**. Az **adatokat módosítani**, a jobb szélen található ceruzaszerű ikonra kattintva tudjuk, ahol az adatok módosításán túl akár **törölhetjük** is a szervezetet (**Törlés** gomb a bal felső sarokban).

| ÚJ 👻             |                      |                                |                                                   |                                     | VISSZA        |
|------------------|----------------------|--------------------------------|---------------------------------------------------|-------------------------------------|---------------|
| KERESÉS A L      | ISTÁBAN              |                                |                                                   |                                     |               |
|                  |                      |                                |                                                   |                                     |               |
|                  |                      |                                | Keresés 🕥 Keresés mentése                         | • Mentett keresési feltételek       | $\odot$       |
|                  |                      |                                |                                                   | Eredmények megjelenítése 1-től 2-ig | 2 találatból. |
| Név <del>-</del> | Adószám <del>-</del> | Létrehozás dátuma <del>-</del> | Célcsoport <del>-</del>                           |                                     |               |
|                  |                      | 2015.10.01. 13:56:29           | Nonprofit és egyéb nem nyereségérdekelt szervezet |                                     | 1             |
| Próba kft.       | 11111111-1-11        | 2015.10.01. 13:54:30           | Nonprofit és egyéb nem nyereségérdekelt szervezet |                                     | 1             |
| Excel expo       | rt 🕑 🔨               |                                |                                                   |                                     |               |
|                  |                      |                                |                                                   |                                     |               |

## Projektkezelők

E menüpontban megadhatja olyan személyek nevét, akiket megbíz azzal, hogy a pályázat egy részét vagy teljes egészét kezeljék.

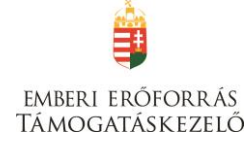

| Q. Keresés               | $\odot$       |             |                                                                 |                     |                  |                      |                    |          |
|--------------------------|---------------|-------------|-----------------------------------------------------------------|---------------------|------------------|----------------------|--------------------|----------|
| Név                      | E-mail cím    | Telefonszám | Támogatási kérelem száma                                        | Érvényesség kezdete | Érvényesség vége | Projektkezelő típusa | Jogosultság típusa | Letiltva |
| (Likes<br>(apcsolattartó | ignac@klik.hu | 11          | HAT-17-01-2016-00007 Kirándulás hetedikeseknek<br>határon túlra |                     |                  | Kapcsolattartó       | Beküldő            |          |
| (Likes<br>kapcsolattartó | jozsi@mail.hu | 11          | HAT-17-04-2016-00001 Kirándulás                                 |                     |                  | Kapcsolattartó       | Beküldő            |          |
| KLikes<br>Kapcsolattartó | jozsi@mail.hu | 2222        | HAT-17-01-2016-00006 bbbb                                       |                     |                  | Kapcsolattartó       | Beküldő            |          |
| Kapcsolattartó Józsi     | jozsi@mail.hu | 11          | HAT-17-04-2016-00001 Kirándulás                                 |                     |                  | Kapcsolattartó       | Beküldő            |          |
| Kapcsolattartó Józsi     | jozsi@mail.hu | 2222        | HAT-17-01-2016-00007 Kirándulás hetedikeseknek<br>határon túlra |                     |                  | Kapcsolattartó       | Beküldő            |          |
| Kapcsolattartó Józsi     | jozsi@mail.hu |             | HAT-17-01-2016-00002 Kirándulás hetedikeseknek<br>Erdélybe      |                     |                  | Kapcsolattartó       | Beküldő            |          |
| (likes kéviseő           | aaaa@aa.hu    | 111         | HAT-17-01-2016-00006 bbbb                                       |                     |                  | Hivatalos képviselő  | Beküldő            |          |
| Klikes kéviseő           | aaaa@aa.hu    | 111         | HAT-17-01-2016-00007 Kirándulás hetedikeseknek<br>határon túlra |                     |                  | Hivatalos képviselő  | Beküldő            |          |
| (likes kéviseő           | aaaa@aa.hu    | 111         | HAT-17-04-2016-00001 Kirándulás                                 |                     |                  | Hivatalos képviselő  | Beküldő            |          |
| Kovács Béla              | aaaa@aa.hu    | 111         | HAT-17-04-2016-00001 Kirándulás                                 |                     |                  | Hivatalos képviselő  | Beküldő            |          |

Az Új gomb megnyomása után tudja rögzíteni a választott személyt. Adja meg a megbízott adatait (név, e-mail cím stb.), illetve azt, hogy a megbízás mely időtartamra szól.

A "Jogosultság" mezőben három lehetőség közül választhat:

- olvasás
- szerkesztés
- beküldés

A "Projektkezelő inaktiválása" mező legördülő menüjében "igen"-t választva letilthat egy már rögzített projektkezelőt a hozzáféréstől.

|                                                                         | Ú               | J PROJEKT KEZELŐ |        |                  |         |
|-------------------------------------------------------------------------|-----------------|------------------|--------|------------------|---------|
| ▶ PROJEKTKEZELŐ ADATLAP                                                 |                 |                  |        |                  |         |
| Projektazonosító *<br>HAT-17-01-2016-00002 Kirándulás hetedike<br>Név * | seknek Erdélybe |                  |        |                  | •       |
| Nagy Anikó                                                              |                 |                  |        |                  |         |
| E-mail cím *<br>email@emali.hu                                          |                 |                  |        |                  |         |
| Telefonszám<br>123456                                                   |                 |                  |        |                  |         |
| Beosztas                                                                |                 |                  |        |                  |         |
| projektkezelő                                                           |                 |                  |        |                  |         |
| Jogosultság típus *                                                     |                 |                  |        |                  |         |
| Olvasó                                                                  |                 |                  |        |                  | -       |
| Érvényesség kezdete *                                                   | 2017.01.02.     |                  |        |                  |         |
| Érvényesség vége *                                                      | 2018.12.31.     |                  |        |                  |         |
| Projektkezelő inaktiválása *                                            |                 |                  |        |                  |         |
| Nincs kiválasztva                                                       |                 |                  |        |                  | -       |
| A csillaggal * jelölt mezők kitöltése kötelező.                         |                 |                  | Mentés | Mentés és Vissza | $\odot$ |

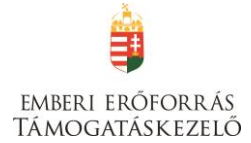

## A projektkezelő adatait, jogosultságát a későbbikekben módosíthatja:

| ✓ Siker! Az értesítő üzenetet sikeresen elkü    | ldtük a megadott email címre. |                      |        |                     | ×       |
|-------------------------------------------------|-------------------------------|----------------------|--------|---------------------|---------|
|                                                 | PROJEK                        | (T KEZELŐ MÓDOSÍTÁSA |        |                     |         |
| ▶ PROJEKTKEZELŐ ADATLAP                         |                               |                      |        |                     |         |
| Projektazonosító *                              |                               |                      |        |                     |         |
| HAT-17-01-2016-00002 Kirándulás hetedike        | seknek Erdélybe               |                      |        |                     | -       |
| Név *                                           |                               |                      |        |                     |         |
| Nagy Anikó                                      |                               |                      |        |                     |         |
| E-mail cím *                                    |                               |                      |        |                     |         |
| email@emali.hu                                  |                               |                      |        |                     |         |
| Telefonszám                                     |                               |                      |        |                     |         |
| 123456                                          |                               |                      |        |                     |         |
| Beosztas                                        |                               |                      |        |                     |         |
| projektkezelő                                   |                               |                      |        |                     |         |
| Jogosultság típus *                             |                               |                      |        |                     |         |
| Olvasó                                          |                               |                      |        |                     | -       |
| Érvényesség kezdete *                           | 2017.01.02.                   |                      |        |                     |         |
| Érvényesség vége *                              | 2018.12.31.                   |                      |        |                     |         |
| Projektkezelő inaktiválása *                    |                               |                      |        |                     |         |
| Nem                                             |                               |                      |        |                     | -       |
|                                                 |                               |                      |        |                     |         |
| A csillaggal * jelölt mezők kitöltése kötelező. |                               |                      | Mentés | () Mentés és Vissza | $\odot$ |

A regisztrációt követően a projektkezelő személy részesül a projekt életét érintő rendszerüzenetekből és az e-mail értesítésekből. Fontos kiemelni, hogy amíg a projektkezelő felhasználó nem végezte el a regisztrációt, úgy számára nem kerülnek kiküldésre a projekt életével kapcsolatos e-mail értesítések.

A támogatási kérelemhez hozzárendelt összes felhasználó részesül a rendszer által automatikusan kiküldött rendszerüzenetekből.

Fontos, hogy csak abban az esetben lesz sikeres az összekötés, amennyiben a támogatási kérelem kitöltő Hivatalos képviselő/Kapcsolattartó adatlapon megadott email cím, és a Regisztrációs űrlapon megadott email cím egyezik.

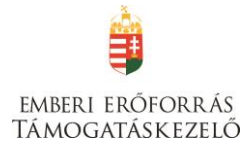

## Támogatási lehetőségeim

A Támogatást igénylők számára e menüponton belül kerülnek megjelenítésre az aktuális támogatási kérelem felhívások.

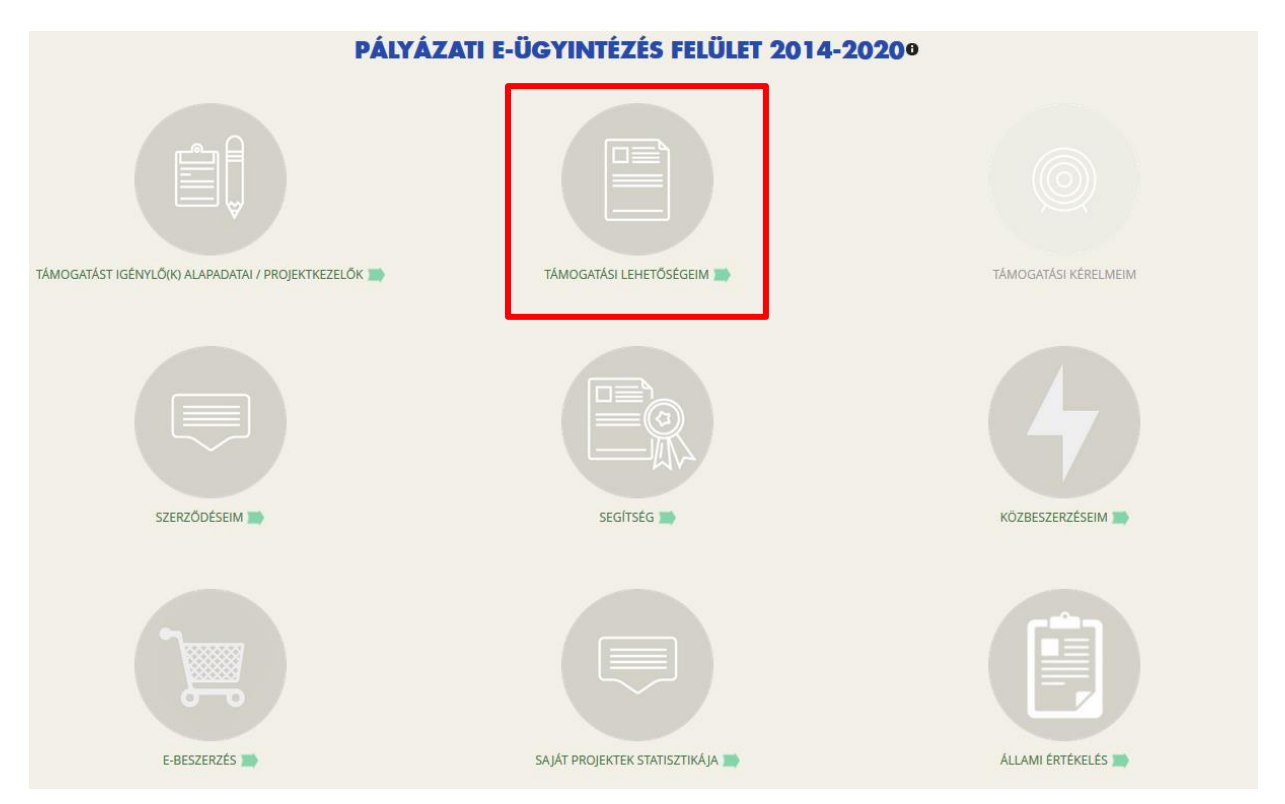

Itt jelennek meg az **aktuális kiírások**. Szűrésre a kiírások között a **"Keresés a listában"** gombra kattintva van lehetőség.

| TÁMOGATÁSI KERESŐ                                                                                                    | VISSZA                                                                                                    |
|----------------------------------------------------------------------------------------------------|----------------------------------------------------------------------------------------------------|
| TÁMOGATÁSI                                                                                                    | LEHETŐSÉGEIM                                                                                                    |
| A megadott támogatást igénylői adatok alapján kivá<br>amelyekben támogat<br>Amennyiben szeretné megtekinteni az összes támo<br>http://paly                                                                                                    | ¥<br>Jasztottuk Önnek azokat a támogatási lehetőségeket,<br>ási kérelmet nyújthat be.<br>gatási lehetőséget, kérjük, kattintson az alábbi linkre:<br>/azat.gov.hu/ |
| ► KERESÉS A LISTÁBAN                                                                                                    |                                                                                                    |
| Gyorskeresés                                                                                                    | Keresés 💿 Keresés mentése 💿 Mentett keresési feltételek 💿 🗌                                                                                                    |
| BBA-1.1.1 - VÍZUMKIADÁST TÁMOGATÓ INGATLANRÉSZEK BŐVÍTÉSE, FI<br>AJÁNLÁSOKNAK MEGFELELŐ BIZTONSÁGTECHNIKAI FELTÉTELEK MEGT<br>Beadási kazdete: 2015.03.01.<br>Beadási határidő: 2015.10.29.<br>Maximum igényelhető összege: 5000.000 (Ft)<br>Tamogatási minimum összege: 5000.000 (Ft)<br>Bészletek | ELÚJÍTÁSA, KIALAKÍTÁSA HARMADIK ORSZÁGOKBAN, SCHENGENI<br>EREMTÉSE                                                                                                 |
| BBA-1.1.2 - VIS NEMZETI RENDSZERÉNEK ÉS KAPCSOLÓDÓ ALRENDSZE<br>Beadás kezdete: 2015.09.01.<br>Beadási határidő: 2015.10.29.<br>Maximum igényelhető összeg: 31 0 000 000 (Ft)<br>Támogatás minimum összege: 5 000 000 (Ft)                                                                          | RÉNEK MŰKÖDTETÉSE ÉS ALKALMAZÁSA                                                                                                    |
| Részletek (•) Támogatási kérelem kitöltése (•)                                                                                                    |                                                                                                    |
| BBA-1.1.4 - KONZULI TISZTVISELŐK IDEIGLENES KIHELYEZÉSE<br>Beadás kezdete: 2015.09.01.<br>Beadási határidő: 2015.12.15.<br>Maximum igényelhető összeg: 31 047 788 (Ft)<br>Támogatás minimum összege: 5 000 000 (Ft)                                                                                 |                                                                                                    |
| Dáczlatak 🕢 Támogatáci káralam kitöltáca 🕠                                                                                                    |                                                                                                    |

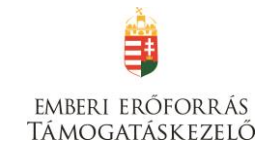

| TÁMOGATÁSI LEHETŐSÉGEIM <sup>®</sup>                                                                                                    |        |
|----------------------------------------------------------------------------------------------------|--------|
| TÁMOGATÁSI KERESŐ                                                                                                    | VISSZA |
| Q Keresés 🕟                                                                                                    |        |
| HAT-17-04 - HATÁRTALANULI PROGRAM KÁRPÁTALJAI AKCIÓPROGRAM<br>Beadas kezdete: 2016.12.05.<br>Beadas hatarido: 2017.08.31.<br>Maximum igényelhető összeg: 4 800 000 (Ft)<br>Támogatás minimum összege: 1 (Ft) |        |
| Részletek 🕑 Támogatási kérelem kitöltése 🕠                                                                                                    |        |

**Megkezdett támogatási kérelem** esetén válassza a "Támogatási kérelmeim" menüpontot, majd válassza ki a megkezdett pályázatot:

| Emberi Eróforrás Támogat × V EUPR ×                                          | ♥ EPTK × +                              |                                                    | C Q Keresés          |                              |
|------------------------------------------------------------------------------|-----------------------------------------|----------------------------------------------------|----------------------|------------------------------|
| Bejelentkezve: Szendról júlia<br>anna julia szendrol@emet.gov.J              | Utoisó belépés:<br>hu 2016.12.15. 09:42 | Automatikus kijelentkezėsig:<br>00:59:55 (missujt) |                      | ଛ ⊠ ⇔                        |
|                                                                              | PÁLYÁZATI E-ÜG                          | YINTÉZÉS FELÜLET 2014-20                           | 0200                 |                              |
| TÁMOGATÁST IGÉNYLŐK) ALAPADATAI / PROJEKTKEZELŐK                             | т                                       |                                                    | TÁMOGATÁSI KÉRELMEIM |                              |
| SZERZODESEIM                                                                 |                                         | SECITSES                                           | KÖZBESZERZÉSEIM      |                              |
| http:://eptik-test.fair.gov.hu/?p=sK6(QMHMKP).hN8sHeu/T4_C+s_C-9AU8brg%3D%3) | D                                       |                                                    |                      | - ► ► ► (1) 945<br>2016-2016 |

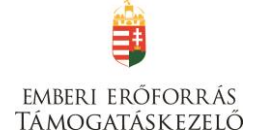

| Emberi Erőforrás Támogat 🛪                                                            | EUPR                               | × 👽 EPTK - Tám           | ogatási lehetős × +                  |                                                              |                                                      |              |                 | ×             |
|---------------------------------------------------------------------------------------|------------------------------------|--------------------------|--------------------------------------|--------------------------------------------------------------|------------------------------------------------------|--------------|-----------------|---------------|
| (i) 🔒   https://eptk-test.fair.go                                                     | <b>hu</b> /?p=sK6IQMHMRPjhN8z4     | euT4_C-s_C-9AU8brg%253D% | 253D                                 | C Q. Kerese                                                  | is 📩                                                 | r 🖻 🛡        | . ♦             | ≡             |
| Bejelentkezve<br>Föoldal / Tan                                                        | :<br>iogatāsi lehetőségeim listája |                          | Utolsó belépés:<br>2016.12.15. 09:42 | Automatikus kijelentkezésig:<br>06:59:33 inigiojui           |                                                      | â            | $\bowtie$       | G             |
| TÁMOGATÁSI LEHETŐSÉGEIM                                                               |                                    |                          | TÁMOG                                | ATÁSI KÉRELMEK LISTÁJA0                                      |                                                      |              | V               | ISSZA         |
| Q Keresés                                                                             |                                    |                          |                                      |                                                              |                                                      |              |                 |               |
| Támogatási kérelem szárna                                                             | Létrehozás dáturna                 | Benyújtás dátuma         | Konstrukció kódja                    | Megnevezés                                                   | Támogatást igénylo                                   | Státusz      |                 | _             |
|                                                                                       | 2016.12.13. 14:19:18               |                          | HAI-17-04                            | Kirandulas                                                   | Rumi Rajki Istvan Altalanos Iskola                   | Szerkesz     | tés alatt       |               |
|                                                                                       | 2016.12.13. 14:18:41               |                          | HAT-17-03                            | valami                                                       | Rumi Rajki István Altalános Iskola                   | SECTROSE     | ites olatt      | -             |
|                                                                                       | 2016.12.13. 14:17:45               |                          | HAT-17-02                            | Kirándulás                                                   | Rumi Rajki István Általános Iskola                   | Szerkesz     | tés alatt       |               |
|                                                                                       | 2016.12.13. 12:34:11               |                          | HAT-17-02                            | Határtalanul! Program Együttműködés szakképző iskolák között | Rumi Rajki István Általános Iskola                   | Szerkesz     | tés alatt       |               |
|                                                                                       | 2016.12.13. 12:31:46               |                          | HAT-17-02                            | Határtalanul! Program Együttműködés szakképző iskolák között | Bonyhádi Iskola                                      | Szerkesz     | tés alatt       | 1             |
|                                                                                       | 2016.12.12. 14:18:35               |                          | HAT-17-02                            | Határtalanul! Program Együttműködés szakképző iskolák között | Bonyhádi Iskola                                      | Szerkesz     | tés alatt       | 1             |
|                                                                                       | 2016.12.08. 15:35:55               |                          | HAT-17-02                            | Szakképzősök kirándulása                                     | Egyházi szervezet                                    | Szerkesz     | tés alatt       | 1             |
| HAT-17-04-2016-00001                                                                  | 2016.12.08. 13:27:45               | 2016.12.08. 14:52:29     | HAT-17-04                            | Kirándulás                                                   | Rumi Rajki István Általános Iskola                   | Beküldö      | tt              | 1             |
| HAT-17-01-2016-00006                                                                  | 2016.12.08. 09:22:07               | 2016.12.08. 13:04:53     | HAT-17-01                            | bbbb                                                         | Rumi Rajki István Általános Iskola                   | Beküldö      | tt              | 1             |
|                                                                                       | 2016.12.08. 08:30:39               |                          | HAT-17-01                            | HATÁRTALANUL! program Tanulmányi kirándulás hetedikeseknek   | Rumi Rajki István Általános Iskola                   | Szerkesz     | tés alatt       | 1             |
| EXCEL EXPORT                                                                          |                                    |                          |                                      |                                                              | Eredmények meg                                       | ≪ ←          | Szerkes:        | zt » 2<br>» 2 |
| ELÉRHETŐSÉGEK<br>• Írjon nekünk<br>• E-ügyfélszolgálat<br>• Infovonal: +36 1 896-0000 |                                    |                          |                                      | Copyright © 2016 - Minden j                                  | og fenntartva. Új Világ Nonprofit Szolgáltató Kft. H | -1077 Budape | st, Kéthly Ar   | nna tér 1.    |
| https://eptk-test.fair.gov.hu/?p=sK6lQN                                               | IHMRPjhIjKpP_C-2c_B-J4IXX5         | Q9GJq5qjyDA%3D%3D        |                                      |                                                              |                                                      |              | -0.             | 10            |
| 🥶 😂 📜 🕻                                                                               |                                    |                          |                                      |                                                              |                                                      | - 🖿 🗑        | (i) 9:<br>2016. | 12.15.        |

## Új Támogatási kérelem kitöltésének indítása

A kiválasztott kiírás kék linkjére kattintva van lehetőség benyújtani támogatási kérelmet.

A megerősítés után ki kell választani, hogy **melyik szervezet nevében** adjuk be a kérelmet. Kattintson a megfelelő szervezetre.

|            | TÁMOGATÁST IGÉNYLŐ KIVÁLASZTÁSA |                                                                                                    |                                    |                 |  |  |
|------------|---------------------------------|----------------------------------------------------------------------------------------------------|------------------------------------|-----------------|--|--|
|            | Kérjük, vál                     | assza ki, melyik támogatást igénylő szervezetésvel/személyével kivánja a támogatási kérelmet kitölteni! | ×                                  |                 |  |  |
|            |                                 |                                                                                                    | Eredmények megjelenítése 1-től 2-i | g 2 találatból. |  |  |
| Név        | Adószám                         | Célcsoport                                                                                              |                                    |                 |  |  |
|            |                                 | Nonprofit és egyéb nem nyereségérdekelt szervezet                                                       |                                    | •               |  |  |
| Próba kft. | 11111111-1-11                   | Nonprofit és egyéb nem nyereségérdekelt szervezet                                                       |                                    | •               |  |  |
|            |                                 |                                                                                                    |                                    |                 |  |  |
|            |                                 |                                                                                                    |                                    |                 |  |  |

A kérelem megnyitását követően egyrészt az életutat szemléltető ábra látható a felületen, másrészt megjelennek a támogatási kérelmek kitöltéséhez, valamint benyújtásához szükséges menüpontok.

A Projekt életút első eleme a **Támogatási kérelem készítése, beküldése**. Új Támogatási kérelem esetében csak a **Támogatási kérelem kitöltő** lehetőség jelenik meg a felületen aktívként (narancssárga színnel jelölve). Mindaddig ez az egy lehetőség választható és tölthető, ameddig a Támogatási kérelemben beállított ellenőrzéseknek teljes körűen meg nem felel a kérelme.

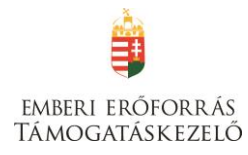

| HATÁRTALANUL! PROGRAM KÁRPÁTALJAI AKCIÓPROGRAM                                                          |                                                                                                    |  |  |  |  |  |  |
|----------------------------------------------------------------------------------------------------|----------------------------------------------------------------------------------------------------|--|--|--|--|--|--|
| Támogatási kérelem<br>készítés, beküldés Támogatási kérelem<br>elbírálása Szerződéstervezet<br>kezelése | 4     5     6     7     8       Szerződés     Finanszírozás     Szakmai beszámolók     Helyszíni ellenőrzés     Kifogáskezelés |  |  |  |  |  |  |
| Támogatá                                                                                                | isi kérelem készítés, beküldés                                                                                                 |  |  |  |  |  |  |
| 1. Tárnogatási kérelem kitöltő                                                                          | O Segítség                                                                                                    |  |  |  |  |  |  |
| 2. Nyilatkozat generálás                                                                                | $\odot$                                                                                                    |  |  |  |  |  |  |
| 3. Nyilatkozattétel                                                                                     | $\odot$                                                                                                    |  |  |  |  |  |  |
| 4. Támogatási kérelem beküldése                                                                         | $\odot$                                                                                                    |  |  |  |  |  |  |
| 5. Támogatási kérelem megtekintése PDF-ben                                                              | $\odot$                                                                                                    |  |  |  |  |  |  |

A **Támogatási kérelem kitöltő** gombra megnyílik a kérelem több menüpontos főoldala, amelyen a **projektjének főbb adatai** olvashatók. A főoldal felső sorában találja a kérelem négy fő menüpontját, amelyek minden kitöltő esetében egységesek: **Támogatást igénylő adatai**, **Támogatási kérelem szakmai tartalma**, **Pénzügyi adatok**, **Egyéb műveletek**.

| 1 Egységes Pélysétatási Feldi x / 🗣 EPTK - Témogatási kérele x +                                                   |                                                                                                    |                                                 |  |  |  |  |  |
|----------------------------------------------------------------------------------------------------|----------------------------------------------------------------------------------------------------|-------------------------------------------------|--|--|--|--|--|
| ( ) A https://eptk-test.fair.gov.hu/?p=sK6IQMHMRPjhPeMD2z1i_B-A7Xvj7q4                                             | en/9Ufkq89oDaSrv8Vf9k_8-wpDf5GxdfoRly9jHL2AiHJI5fX0J_C-J_8-kU_8-TTMSnbvKaGWov1ObHTbo55   C Keresés                                                                                                    |                                                 |  |  |  |  |  |
| Bejelentkezve:<br>Földal / Tämogatas lehetőségeim listája / Tämogatas kérelem                                      | Utorisó belépés:         Automatikus kijelentikezésig:           2016.12.12.12.35         00.59:23           Mittő         / Támegatási kérelem kitötő-HkűkATKLANULI program Tanuimányi kisánduás hetedikesének - | â 🖂 G                                           |  |  |  |  |  |
| Támogatási kérelem száma: - Támogatási kérelem címe: - Támogatási igénylő neve: F                                  | umi Rajiki István Általános Iskola                                                                                                    |                                                 |  |  |  |  |  |
| TÁMOGATÁST IGÉNYLŐ ADATAI 👻 TÁMOGATÁSI KÉRELEM SZAK                                                                | AAI TARTALMA 👻 PÉNZÜGYI ADATOK 👻 EGYÉB MŰVELETEK 😒                                                                                                    | VISSZA                                          |  |  |  |  |  |
| HATÁRT                                                                                                    | ALANULI PROGRAM                                                                                                    |                                                 |  |  |  |  |  |
| Létrehozás ideje                                                                                                   | 2016.12.08.08:30                                                                                                    |                                                 |  |  |  |  |  |
| Utolsó módosítás ideje                                                                                             | 2016.1.00.00.00                                                                                                    |                                                 |  |  |  |  |  |
| Konstrukció kódja                                                                                                  | HAT-17 01 FIGYELMEZTETÉS ×                                                                                                    |                                                 |  |  |  |  |  |
| Konstrukció megnevezése                                                                                            | HATÁR <sup>T</sup> ALA<br>Felhívluk figvelmét, hogy adószáma alaplán lehetősége van közhiteles                                                                                                    |                                                 |  |  |  |  |  |
| Eljárásrend                                                                                                    | Sztend rd adatainak lekérésérel A lekérés után a hiteles adatokkal feltöltött                                                                                                    |                                                 |  |  |  |  |  |
| Hibák száma                                                                                                    | Adatmezok automatikusan letiitasra kerülnek, a manualis modositasra nincs<br>Nincs ti áll<br>lehetőség, csak újbóli közhiteles lekéréssel lehetséges az adatok felúlírása.                                        |                                                 |  |  |  |  |  |
| Figyelmeztetések száma                                                                                             | Nincs b áll                                                                                                    |                                                 |  |  |  |  |  |
| Csatolt dokumentum                                                                                                 | 0 BEZÁRÁS / KÖZHITELES ADATOK LEKÉRÉSE                                                                                                    |                                                 |  |  |  |  |  |
| Verziószám                                                                                                    | 1.0                                                                                                    |                                                 |  |  |  |  |  |
| Beküldés ideje                                                                                                    | Nincs beállítva!                                                                                                    |                                                 |  |  |  |  |  |
| Utolsó sikeres hitelesítés ideje                                                                                   | Nincs beállítval                                                                                                    |                                                 |  |  |  |  |  |
| Felhasználónév                                                                                                    | Nincs beallival                                                                                                    |                                                 |  |  |  |  |  |
| ELENHETOSÉCEN<br>• fugon rekutni<br>± eugnissuggiati<br>• indovoral: +36 1896-0000<br>• Textionou elgifikazgiallar | Copyright © 2016 - Minden jog ferintartva. Új Világ Nonprofit Szolg.                                                                                                    | áltató Kft. H-1077 Budapest, Kéthly Anna tér 1. |  |  |  |  |  |
| 📀 🧭 📜 🔍 🔯 🖉                                                                                                    |                                                                                                    | HU 🔺 🏴 🎲 14:29<br>2016.12.12.                   |  |  |  |  |  |

<mark>Közhiteles adatok lekérése</mark>: Kérjük, hogy amennyiben KLIK-es iskolaként pályázik, kattintson a "Bezárás" gombra. (Az adószám alapján nem az iskola, hanem a KLIK adatait kéri le a rendszer.)

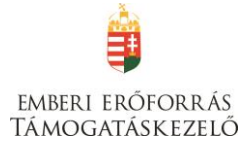

| TÁMOGATÁST IGÉNYLŐ ADATAI 🔻      | TÁMOGATÁSI KÉRELEM SZAKMAI TARTALMA | Y PÉNZÜGYI ADATOK ▼ EGYÉB MŰVELETEK ▼ |
|----------------------------------|-------------------------------------|---------------------------------------|
|                                  | HATÁRTALANUL! PROG                  | RAM KÁRPÁTALJAI AKCIÓPROGRA           |
|                                  | 2017 01 05 10 27                    |                                       |
| Letrenozas ideje                 | 2017.01.06. 10:37                   |                                       |
| Utolsó módosítás ideje           | 2017.01.06. 10:37                   |                                       |
| Konstrukció kódja                | HAT-17-04                           |                                       |
| Konstrukció megnevezése          | Határtalanul! Program Kárpáta       | aljai Akcióprogram                    |
| Eljárásrend                      | Sztenderd eljárásrend               |                                       |
| Hibák száma                      | Nincs beállítva!                    |                                       |
| Figyelmeztetések száma           | Nincs beállítva!                    |                                       |
| Csatolt dokumentum               | 0                                   |                                       |
| Verziószám                       | 1.0                                 |                                       |
| Beküldés ideje                   | Nincs beállítva!                    |                                       |
| Utolsó sikeres hitelesítés ideje | Nincs beállítva!                    |                                       |
| Collegene álán áu                | Nincs heáll(tval                    |                                       |

A menüpontokra kattintva megjelennek az adott felhívás szerint releváns űrlapok. A legördülő menünél feltűnő **kis négyzetek** jelentései: **piros négyzetekben** megjelenő számok az adott funkcióban található hibákat jelzik. A **sárga négyzetben** lévő számok a figyelmeztetéseket, és a **zöld négyzetben** lévő számok pedig az adott funkcióban lévő rögzítéseket jelölik.

| Emberi Erőforrás Támogat 🗴 💡 E                                                                                                 | EUPR 🗙 👽 EPTK - Támogatási kérele 🗙 🕂                                                                                                 | A COLUMN TWO IS NOT THE OWNER.                                                                   |                                                                                 |
|----------------------------------------------------------------------------------------------------|----------------------------------------------------------------------------------------------------|--------------------------------------------------------------------------------------------------|---------------------------------------------------------------------------------|
| ( ) A https://eptk-test.fair.gov.hu/?p=                                                                                        | sK6IQMHMRPjhPeMD2z1i_B-A7Xvj7qAenV9Ufkq89oDaSrv8Vt9k_B-wpDISGxdloRly9jHL2AiHJI5t                                                      | X0J_C-J_B-kU_B-TTMSnbvKaGWov1ObHTbo5> C                                                          | ☆ 自 🛡 🖡 🎓 ≡                                                                     |
| Bejelentkezve:<br>2020<br>Föoldal / Támogatási le                                                                              | Utotisó belépés:<br>2016.12.15.09.42<br>hetődesem latája / Támogatási kérelem kitotő / Támogatási kérelem kitotő / HATÁNTALANUL progr | Automatikus kijelentkezésig:<br>00.59-55 miljuliji)<br>im Tanufmänyi kirándulás hetedikeseknek - | â 🖂 G                                                                           |
| Támogatási kérelem száma: - Támogatási kérele                                                                                  | em dime: – Támogatást igénylő neve: Rumi Rajki István Általános Iskola                                                                |                                                                                                  |                                                                                 |
| TÁMOGATÁST IGÉNYLŐ ADATAI 👻                                                                                                    | TÁMOGATÁSI KÉRELEM SZAKMAI TARTALMA 👻 PÉNZÜGYI ADATOK 👻                                                                               | EGYÉB MŰVELETEK 👒                                                                                | VISSZA                                                                          |
| 9<br>Támoga ist igénylő alapadatai                                                                                             | HATÁRTALANUL! PROGRAM                                                                                                    |                                                                                                  |                                                                                 |
| 1<br>Támoga ist igénylő cím adatai                                                                                             | 2016.12.08.08:30<br>2016.12.14.09:12                                                                                                  |                                                                                                  |                                                                                 |
| Z<br>Képvisel i adatai                                                                                                    | HAT-17-01<br>HATÁRTALANULI program Tanulmányi kirándulás                                                                              | hetedikeseknek                                                                                   |                                                                                 |
| Kapcsolattartó adatai                                                                                                    | Sztenderd eljárásrend                                                                                                    |                                                                                                  |                                                                                 |
| Kötelezettségvállaló adatai                                                                                                    | 9                                                                                                    |                                                                                                  |                                                                                 |
| Figyelmeztetések száma                                                                                                    | 0                                                                                                    |                                                                                                  |                                                                                 |
| Csatolt dokumentum                                                                                                    | 10                                                                                                    |                                                                                                  |                                                                                 |
| Beküldés ideie                                                                                                    | Nincs beáilítva!                                                                                                    |                                                                                                  |                                                                                 |
| Utolső sikeres hitelesítés ideje                                                                                               | Nincs beállítva!                                                                                                    |                                                                                                  |                                                                                 |
| Felhasználónév                                                                                                    | Nincs beállítva!                                                                                                    |                                                                                                  |                                                                                 |
| ELÉRHETŐSÉGEK<br>- Igon nekünk<br>- Eugyfelszögslat<br>- Intoronal: -36 1 996-0000<br>http://cetk-tai.docs/hu//des/SIOMH/MPI/h | PerMD211 B-A7Xv7gAerv9URg89cD55v8V9k B-vpDI5GsdioBb9H12aH16000 C-J B-KU B                                                             | -TTMSnbvKaGWovJOhTTbo5xv3200 E-n7Paje7 C-6f2LlccP019fuJFa                                        | n mtartva. Cj Világ Nonprofit Szolgáltató Kít. H-1077 Budapest, Kéthly Anna tér |
| https://eptk-test.fair.gov.hu/?p=sK6IQMHMRPjh                                                                                  | PeMUZZILE-A/Xy/qAenV9Utkq890UaSrvI8Vt9k_B-wpDI5GxdIoRly9jHL2AiHJI5fX0J_C-J_B-kU_B                                                     | - TTMSnbvKaGWovLObHTbo5xy55cD0_B-n7Pqle7_C-6fZt1GeDf0T9fuLFq4                                    | HU . 🖛 🖛 📣 9:50                                                                 |

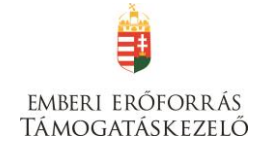

## I. TÁMOGATÁST IGÉNYLŐ ADATAI

## Támogatást igénylő alapadatai

A Támogatást igénylő adatai menüpontban található űrlapok a támogatást igénylőre vonatkozó adatokat tartalmazzák, úgymint a **támogatást igénylő alapadatai, cím adatai, képviselők, kapcsolattartó adatai**.

A Támogatást igénylő alapadatai űrlapon automatikusan megjelennek az EPTK fő felület Támogatást igénylő alapadatai menüpont alatt rögzített adatok, amelyek a Gazdálkodási formakód, és az Adószám kivételével a **"Szerkesztés"** gomb megnyomása után felülírhatók. Továbbá ezen az oldalon tudja megadni a **pályázó pénzforgalmi számlaszámát**, a hozzá tartozó adatokkal illetve a hatályos **TEÁOR besorolást**.

| 📕 Emberi Erőforrás Támogat 🗙 🎈 EUPR 🛛 🗙 🔍 🗣 E                                      | TK - Támogatást igénylő × +                                                                                                    |             |                         |
|------------------------------------------------------------------------------------|----------------------------------------------------------------------------------------------------|-------------|-------------------------|
| ( Inters://eptk-test.fair.gov.hu/?p=sK6IQMHMSpy0Mnx_C-sgcnK7r1Z1E1T6               | QwZOT5uX5XNxGzlbBD3aZfCoWeU4TDivq2kpFqvQlVbfM_B-gSBUzRaC1nfwhsFohw_C-9BJ8_C-k_C-1 🛛 🖉 🗌 🔍 Keresés                                                                                         |             |                         |
| Bejelentkezve:<br>Fóddal / Tämogatási lehetőségetm listája / Tämogatási kérelm kit | Utolsó belépés: Automatikus kijelentikezésig:<br>2016.12.15.09.42 00.58.40 (rikonan)<br>01 / Taimogatási kérelem kitöllő - HATÁRTALANUL program Tanulmányi kirándulás heredikesekerek - / |             | î ⊠ ⊖                   |
| KÖZHITELES ADATOK LEKÉRÉSE                                                         | ÁMOGATÁST IGÉNYLŐ ALAPADATAINAK MÓDOSÍTÁSA                                                                                                    |             | VISSZA                  |
|                                                                                    |                                                                                                    |             |                         |
| Támogatást igénylő teljes neve: *                                                  | Rumi Rajki István Általános Iskola                                                                                                    |             |                         |
| Tárnogatást igénylő rövidített neve                                                | 166 karakter leutesere van meg lehetoseg<br>Rumi Raiki István Általános Iskola                                                                                                    |             |                         |
| Gazdálkodási formakód: *                                                           | 381 - Költségvetési rend szerint gazdálkodó, központi költségvetési körbe tartozó szerv                                                                                                   | <b>.</b>    |                         |
| Adószám (8-1-2 karakter): *                                                        | 15799658-2-41                                                                                                    |             | F                       |
| Statisztikai szám: *                                                               | 11111111-1111-111                                                                                                    |             |                         |
| Közoktatási OM azonosító: *                                                        | 123456                                                                                                    |             |                         |
| Törzskönyvi nyilvántartási szám / PIR azonosító (költségvetési szerveknek):        | 22222                                                                                                    |             |                         |
| Minősítési kód:                                                                    | Nonprofit szervezet államháztartáson belül                                                                                                    | •           |                         |
| Hatályos TEÁOR besorolás *                                                         | TEAOR 2008 ¥                                                                                                    |             |                         |
| Főtevékenység TEÁOR '03 szárna                                                     | Nincs kiválasztva                                                                                                    | *           |                         |
| Főtevékenység TEÁOR '08 száma                                                      | Nines Vividiastrua                                                                                                    | <b>v</b>    |                         |
| ÁFA levonási jog: *                                                                |                                                                                                    | -           |                         |
|                                                                                    | A - A tamogatást igénylő nem alanya az AFA-nak. Az elszámolásnál az AFA-val növelt (bruttó) összeg kerül figyelem                                                                         | <b>*</b>    |                         |
| A tamogatast igenyio azonos-e a kötelezettsegvallaloval? *                         | Nem v                                                                                                    |             |                         |
|                                                                                    |                                                                                                    |             | Úrlan azonosító: 228100 |
| A csillaggal * ielölt mezők kitöltése kötelező.                                    |                                                                                                    | Mentés 🕜 Me | entés és Vissza         |
|                                                                                    |                                                                                                    |             | HI 9:56                 |
|                                                                                    |                                                                                                    |             | 2016.12.15.             |

Amennyiben gazdálkodási formakódja alapján a támogatást igénylő szerepel a közhiteles adatbázisban (OCCSZ, MÁK), úgy az alábbi figyelmeztetés jelenik meg:

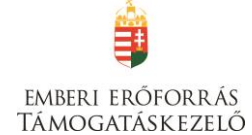

| 👘 Egységes Pályáztatási Felül 🗙 🧣                                                                                     | EPTK - Támogatási kérele × +                            |                                                                                  |                                                                                              |                                                            |                     | - (          | <b>) X</b>         |
|----------------------------------------------------------------------------------------------------|---------------------------------------------------------|----------------------------------------------------------------------------------|----------------------------------------------------------------------------------------------|------------------------------------------------------------|---------------------|--------------|--------------------|
| ( ) A https://eptk-test.fair.gov.hu/?p                                                                                | =sK6IQMHMRPjhPeMD2z1i_B-A7Xvj7qAenajKXIndIyW9           | 0a8r_C-4OU_C-fOZWtc83atjZsQjZn1zsL                                               | hHCGbNCxozWGmAv2ZOYCgz74IVwFSwW_C-(                                                          | 🗧 🔍 Keresés                                                | ☆ 自 ♥               | · 🕹 1        | n ≡                |
| Bejelentkezve:<br>Põoldal / Tämogatās                                                                                 | L<br>Z<br>kérelem kitöltő - Határtalanul! I             | tolsó belépés:<br>016.12.13. 12:31<br>Program Együttműködés szakképző iskolák kö | Automatikus kijelentkezësig:<br>00:59:55 ( ( ( ( ( ( ( ( ( ( ( ( ( ( ( ( ( (                 |                                                            | â                   | $\bowtie$    | Ģ                  |
| Támogatási kérelem száma: - Támogatási kér                                                                            | elem címe: - Támogatást igénylő neve: Rurni Rajki Istvá | n Általános Iskola                                                               |                                                                                              |                                                            |                     |              |                    |
| TÁMOGATÁST IGÉNYLŐ ADATAI 🔻                                                                                           | TÁMOGATÁSI KÉRELEM SZAKMAI TARTALN                      | MA ▼ PÉNZŪGYI ADATOK ▼                                                           | EGYÉB MŰVELETEK 👻                                                                            |                                                            |                     |              | VISSZA             |
|                                                                                                    | HATÁRTALANUL!                                           | PROGRAM                                                                          |                                                                                              |                                                            |                     |              |                    |
| Létrehozás ideje                                                                                                    | 2016.12.1                                               | 3. 12:34                                                                         |                                                                                              |                                                            |                     |              |                    |
| Utolsó módosítás ideje                                                                                                | 2016.12                                                 | 12.24                                                                            |                                                                                              | •                                                          |                     |              |                    |
| Konstrukció kódja                                                                                                    | HAT-17 02                                               | FIGYELMEZTETÉS                                                                   | ×                                                                                            |                                                            |                     |              |                    |
| Konstrukció megnevezése                                                                                               | Határtaar                                               |                                                                                  | áma alapián lehetősége van közhiteles                                                        |                                                            |                     |              |                    |
| Eljárásrend                                                                                                    | Sztend rd                                               | adatainak lekérésére! A lekérés                                                  | után a hiteles adatokkal feltöltött                                                          |                                                            |                     |              |                    |
| Hibák száma                                                                                                    | Nincs b <mark>e</mark> á                                | adatmezők automatikusan letil<br>lehetőség, csak úibóli közhitele                | tásra kerülnek, a manuális módosításra nincs<br>s lekéréssel lehetséges az adatok felülírása |                                                            |                     |              |                    |
| Figyelmeztetések száma                                                                                                | Nincs t sá                                              |                                                                                  |                                                                                              |                                                            |                     |              |                    |
| Csatolt dokumentum                                                                                                    | 0                                                       | BEZÁRÁS /                                                                        | KÖZHITELES ADATOK LEKÉRÉSE                                                                   |                                                            |                     |              |                    |
| Verziószám                                                                                                    | 1.0                                                     |                                                                                  | 1.                                                                                           |                                                            |                     |              |                    |
| Beküldés ideje                                                                                                    | Nincs beà                                               | lítva!                                                                           |                                                                                              |                                                            |                     |              |                    |
| Utolsó sikeres hitelesítés ideje                                                                                      | Nincs beá                                               | lítva!                                                                           |                                                                                              |                                                            |                     |              |                    |
| Felhasználónév                                                                                                    | Nincs beá                                               | lítva!                                                                           |                                                                                              |                                                            |                     |              |                    |
|                                                                                                    |                                                         |                                                                                  |                                                                                              |                                                            |                     |              |                    |
| ELÉRHETŐSÉGEK<br>• Írjon nekünk<br>• E-Jugyfélszolgálat<br>• Infovonal: -36 1 896-0000<br>• Telefonos úgyfélszolgálat |                                                         |                                                                                  | Copyright @ 2                                                                                | 016 - Minden jog fenntartva. Új Világ Nonprofit Szolgáltat | ó Kft. H-1077 Budap | est, Kéthly  | Anna tér 1.        |
| 🕘 🙆 📜 💽                                                                                                    | 💽 🍓 🖳 🚺                                                 |                                                                                  |                                                                                              |                                                            | HU 🔺 🏴 🖬            | 1 (I)<br>201 | 12:35<br>16.12.13. |

Kérjük, hogy amennyiben KLIK-es iskolaként pályázik, kattintson a "**Bezárás**" gombra. (Az adószám alapján nem az iskola, hanem a KLIK adatait kéri le a rendszer.)

## Támogatást igénylő teljes neve

Amennyiben a pályázó nem természetes személy, a cégkivonatban/alapító okiratban/törzskönyvi kivonatban szereplő teljes nevet kell megadni.

## A támogatást igénylő rövidített neve

A cégkivonatban/alapító okiratban/törzskönyvi kivonatban szereplő rövidített nevet kell megadni.

#### Gazdálkodási formakód

A rendszerbe történő regisztráció alkalmával megadott gazdálkodási formakód jelenik meg automatikusan a mezőben. A gazdálkodási formakód azonos a statisztikai számjelen belül a 13-15. számjeggyel.

A gazdálkodási formakódokat a 22/2014. (III. 13.) számú a statisztikai számjel elemeiről és nómenklatúráiról szóló 21/2012. (IV. 16.) KIM rendelet módosítása határozza meg. GFO kódok KSH elérhetősége: <u>http://www.ksh.hu/gfo\_menu</u>

#### Adószám

A rendszerbe történő regisztráció alkalmával megadott vagy a közhiteles adatbázisban szereplő törzsszáma (első 8 számjegy) jelenik meg automatikusan. Non-profit gazdasági társaságok esetén a 9-10. és 11. számjegyeket a cégbírósági kivonata alapján kell kitölteni.

## Statisztikai szám

Manuális kitöltés esetén a KSH rendszerében nyilvántartott 17 számjegyű statisztikai számot kell rögzíteni (<u>http://www.ksh.hu/apps/vb.szlek.main1</u>), valamint a cégkivonatban szereplő, a támogatást igénylő non-profit gazdasági társaságok 17 számjegyű statisztikai számát kell rögzíteni.

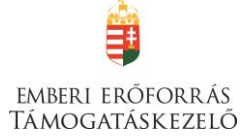

A törzsszám (adószám első 8 számjegye) automatikusan töltődik az adószámból, de a mezőben szereplő adat felülírható.

A 2011. január 1-jétől hatályos statisztikai számjel megadása szükséges.

## Törzskönyvi nyilvántartási szám/PIR azonosító (költségvetési szerveknek)

Kérjük, rögzítse a MÁK Törzskönyvi nyilvántartási adatbázisában szereplő, 6 számjegyű törzskönyvi azonosító számot (PIR). Az adatbázis az alábbi linken elérhető: <u>http://www.allamkincstar.gov.hu/hu/ext/torzskonyv</u>

## Közoktatási OM azonosító

Kötelezően kitöltendő mező, az iskola OM azonosítóját kell megadni.

## Törzskönyvi nyilvántartási szám / PIR azonosító (költségvetési szerveknek):

Kötelezően kitöltendő mező költségvetési szervek esetén.

## Minősítési kód

A mező legördülő listájából szükséges kiválasztani az alábbiak közül:

- 1. belföldi természetes személy (magánszemély, max. 250e Ft/év nettó árbevétellel rendelkező mezőgazdasági őstermelő);
- 2. mikrovállalkozás (10 főnél kevesebb foglalkoztatott, max. 700 M Ft/év nettó árbevétel vagy 500 M Ft/év mérlegfőösszeg);
- kisvállalkozás (50 főnél kevesebb foglalkoztatott, max. 700 M Ft/év nettó árbevétel vagy 500 M Ft/év mérlegfőösszeg);
- 4. középvállalkozás (250 főnél kevesebb foglalkoztatott, max. 4000 M Ft/év nettó árbevétel vagy 2700 M Ft/év mérlegfőösszeg);
- 5. nagyvállalat (250 fő feletti foglalkoztatott);
- 6. nonprofit szervezet államháztartáson belül (pl. önkormányzat, KLIK);
- 7. nonprofit szervezet államháztartáson kívül.

## Hatályos TEÁOR besorolás

A mező legördülő listájából kiválasztva szükséges megadni, hogy a 2003. évi vagy a 2008. évi struktúra szerint hatályos a támogatást igénylő TEÁOR kódját kívánja megadni. A kiválasztott év alapján szükséges a főtevékenységet rögzíteni.

## Főtevékenység TEÁOR '03 száma

A mező legördülő listájából a TEÁOR kódot (számot) és megnevezést az alapítói okiratban/ törzskönyvi kivonatban/cégkivonatban (cég tevékenysége pontban) feltüntetett főtevékenység alapján kell kiválasztani!

A MÁK Törzskönyvi nyilvántartási adatbázisa elérhető az alábbi linken:

http://www.allamkincstar.gov.hu/hu/ext/torzskonyv

A KSH adatbázisa elérhető az alábbi linken: <u>http://www.ksh.hu/apps/vb.szlek.main1</u>

Amennyiben a támogatást igénylő főtevékenysége TEÁOR '08 besorolás alapján hatályos, akkor a KSH honlapján található TEÁOR '08 - TEÁOR '03 fordítókulcs alapján rögzítse a TEÁOR'03 kódját. A fordítókulcs elérhetősége:

http://www.ksh.hu/docs/osztalyozasok/teaor/teaor\_08\_03\_2007\_07\_09.pdf

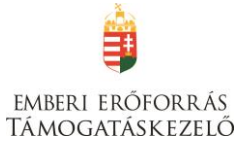

## Főtevékenység TEÁOR '08 száma

A 1893/2006/EK rendelet alapján 2008. január 1-től az új Tevékenységek Egységes Ágazati Osztályozási Rendszert (TEÁOR '08) kell alkalmazni.

A mező legördülő listájából a TEÁOR számot és megnevezést az alapítói okiratban/ törzskönyvi kivonatban/cégkivonatban (cég tevékenysége pontban) feltüntetett főtevékenység alapján kell kitölteni!

A MÁK Törzskönyvi nyilvántartási adatbázisa elérhető az alábbi linken:

http://www.allamkincstar.gov.hu/hu/ext/torzskonyv.

A KSH adatbázisa elérhető az alábbi linken: <u>http://www.ksh.hu/apps/vb.szlek.main1</u>

A támogatást igénylő a KSH honlapján található TEÁOR '03 - TEÁOR '08 fordítókulcs segítségével ki tudja választani főtevékenysége TEÁOR'08 szerinti számát.

A fordítókulcs elérhetősége:

http://www.ksh.hu/docs/osztalyozasok/teaor/teaor 03 08 2007 07 09.pdf

## ÁFA levonási jog

A mező legördülő listájából szükséges kiválasztani a támogatás megítélését követő, a projekttel kapcsolatos ÁFA levonási joggal való rendelkezést.

Amennyiben a kedvezményezett a projekt, illetve a projekt hasznosítása során általános forgalmi adó levonására nem jogosult, akkor a támogatás számításának alapja a projekt ÁFÁ-val növelt, bruttó összköltsége, azaz a projekt költségvetését bruttó módon kell megterveznie.

Amennyiben a kedvezményezett ÁFA adóalany, vagy még nem ÁFA adóalany, de a projekt, illetve a projekt hasznosításával azzá válik és az általános forgalmi adó levonására jogosult, akkor a támogatás alapja a projekt levonható ÁFA nélkül számított nettó összköltsége.

## A Támogatást igénylő azonos-e a kötelezettségvállalóval?

Legördülő menüből igen/nem válasz lehetséges. KLIK-es iskola esetén válassza a NEM-et!

Mentéskor a rendszer mindig lefuttatja a beépített ellenőrzéseket, és annak eredményéről, valamint a mentés sikerességéről a támogatást igénylőt az ablak tetején található panelen tájékoztatja. Hibás vagy hiányos rögzítés esetén mindig részletes hibalista jelenik meg, sőt a rendszer piros háttér színnel ki is emeli a problémás mezőket. Kérjük, a hibalistában megjelenő utasításokat figyelmesen olvassa el, annak megfelelően javítsa ki az adatlapot, javítás után ismét nyomja meg a Mentés gombot.

**Figyelem!** Elképzelhető, hogy a hibaüzenetek során olyan hibákat is jelez a rendszer, melyek nem ezen, hanem egy később kitöltendő oldalon találhatók. Kérjük, ebben az esetben csak azokat a hibaüzeneteket vegye figyelembe, amelyek a támogatási alapadatokra vonatkoznak!

Kitöltés esetén sikeres mentési üzenet jelenik meg a felső panelen.

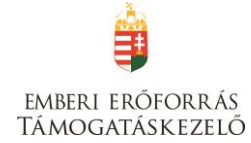

|                                            |                                                                                                    | ISSZA        |
|--------------------------------------------|----------------------------------------------------------------------------------------------------|--------------|
| ✓ Siker! Adatlap sikeresen elmentve.       |                                                                                                    | ×            |
|                                            | TÁMOGATÁST IGÉNYLŐ ALAPADATAINAK MÓDOSÍTÁSA                                                                                                    |              |
| Kérjúk javítsa az alábbi beviteli hibákat: | nető támogatás összege el kell, hogy érje az 1.000.000 Ft-ot, de nem haladhatja meg a 40.000.000 Ft-ot. Az Ön által rögzített érték a megadott értékhatáron kívül esik, kér<br>Források" funkcióban!<br>I rögzítése kötelező. Kérjük, végezze el a rögzítést a "Költségek" funkcióban!<br>Ej | jük,<br>port |

## Támogatást igénylő címadatai

## Támogatást igénylő megnevezése

Kérjük, válassza ki – a felső legördülő listából –, mely támogatást igénylő vonatkozásában kívánja rögzíteni az adatokat.

| Emberi Erôforrá                                             | ás Támogat 🗙 🛛                       | EUPR >                               | : 🔵 EPTK - Támogatást igény                                      | ó × +                                              | and a part of the second second second second second second second second second second second second second s |                                    |                                                 |
|-------------------------------------------------------------|--------------------------------------|--------------------------------------|------------------------------------------------------------------|----------------------------------------------------|----------------------------------------------------------------------------------------------------|------------------------------------|-------------------------------------------------|
| € ① ▲   https://                                            | /eptk-test.fair. <b>gov.hu</b> /     | p=sL2O0Hj7YmnM_B-FM6ypJy80           | -<br>EvEPgq1DYiiF5q1ChHkmD8bD9rvl                                | sLhIZ7e_B-iHAyF6povv9VxpN21                        | 12B4XzGwXu_B-HKROfsw4xpv4L4Nbxp6Q9                                                                             | 9b C <sup>e</sup> Q, Keresés       | ☆ 自 ♥ ♣ 余 〓                                     |
| 2020                                                        | Bejelentkezve:<br>Föoldal / Támogatá | si lehetőségeim listája / Támogatási | Utolsó belé<br>2016.12.15<br>kérelem kitöltő / Támogatási kérele | pés:<br>09:42<br>m kitöltő - HATÁRTALANUL! program | Automatikus kijelentkezėsig:<br>00:59:46 (migkojti)<br>Tanulmänyi kirándulás hetedikeseknek - / Tä             | mogatást igényiő cím adat          | â 🖂 G                                           |
|                                                             |                                      |                                      |                                                                  | TÁMOGATÁST                                         | IGÉNYLŐ CÍM ADAI                                                                                               | r                                  |                                                 |
|                                                             |                                      |                                      |                                                                  |                                                    |                                                                                                    |                                    | VISSZA                                          |
| Q Keresés                                                   | $\odot$                              |                                      |                                                                  |                                                    |                                                                                                    |                                    |                                                 |
| Név                                                         | 0                                    |                                      | Adószám/Adóa                                                     | zonosító jel/Külföldi adószám                      |                                                                                                    |                                    |                                                 |
| Rumi Rajki István Ált                                       | talános Iskola                       |                                      | 15799658-2-41                                                    |                                                    |                                                                                                    |                                    | Támogatást igénylő 🧳                            |
| J EXCEL EX                                                  | (PORT -                              |                                      |                                                                  |                                                    |                                                                                                    |                                    | lamogatast igenylö cim adat modositasa          |
|                                                             |                                      |                                      |                                                                  |                                                    |                                                                                                    |                                    | Eredmények megjelenítése 1-től 1-ig 1 találatbó |
|                                                             |                                      |                                      |                                                                  |                                                    |                                                                                                    |                                    |                                                 |
|                                                             |                                      |                                      |                                                                  |                                                    |                                                                                                    |                                    |                                                 |
|                                                             |                                      |                                      |                                                                  |                                                    |                                                                                                    |                                    |                                                 |
|                                                             |                                      |                                      |                                                                  |                                                    |                                                                                                    |                                    |                                                 |
|                                                             |                                      |                                      |                                                                  |                                                    |                                                                                                    |                                    |                                                 |
|                                                             |                                      |                                      |                                                                  |                                                    |                                                                                                    |                                    |                                                 |
|                                                             |                                      |                                      |                                                                  |                                                    |                                                                                                    |                                    |                                                 |
|                                                             |                                      |                                      |                                                                  |                                                    |                                                                                                    |                                    |                                                 |
|                                                             |                                      |                                      |                                                                  |                                                    |                                                                                                    |                                    |                                                 |
| ELÉRHETŐSÉGEK                                               |                                      |                                      |                                                                  |                                                    |                                                                                                    |                                    |                                                 |
| <ul> <li>Irjon nekünk</li> <li>E-ügyfélszolgálat</li> </ul> |                                      |                                      |                                                                  |                                                    |                                                                                                    |                                    |                                                 |
| Infovonal: +36 1     https://eptk-test.fair.go              | 896-0000<br>pv.hu/?p=sL200Hj7Ym      | nnM_B-FM6ypJmdD8K8OcnCDohP           | Rvhy6WHheS9_B-xpsCRsveOoZA_                                      | C-4kBYj_C-ib_B-WSi3Y7yGqpQE                        | WzQXVe4nVootRH41f_B-Gjn31sab4djMPFc                                                                            | dBRFVgLd5jNzAvf5wjxgR7VDULMC3il77L | kai_C-IDJwvgGKaOfb1kLFY%3D                      |
| 📀 🙆                                                         |                                      | 🔯 📓 🕹                                |                                                                  |                                                    |                                                                                                    |                                    | HU 🔺 🏴 👘 10:02<br>2016.12.15.                   |

## Támogatást igénylő honlap címe:

Kötelezően kitöltendő mező, kérjük, adja meg az iskola honlapjának címét.

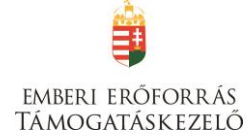

| Emberi Erőforrás Támogat 🗴 💡 EUPR                                                                                                    |                                                                                                    |                                                                                    |                                                                                                    |
|----------------------------------------------------------------------------------------------------|----------------------------------------------------------------------------------------------------|------------------------------------------------------------------------------------|----------------------------------------------------------------------------------------------------|
| 1 A https://eptk-test.fair.gov.hu/?p=sL2O0Hj7YmnM_B-FM6ypJm                                                                                                    | udD8K8OcnCDohPRvhy6WHheS9_B-xpsCRsveOoZA_C-4k                                                                                                    | :BYj_C-ib_B-WSi3Y7yGqpQEWzQXVe4nVootRH41f_B-Gjn 🛛 🤁 🛛 🔍 Keresés                    |                                                                                                    |
|                                                                                                    |                                                                                                    |                                                                                    |                                                                                                    |
| 2020 Bejelentkezve:                                                                                                    | 2016.12.15. 09:42                                                                                                    | Automatikus kijelentkezesig:<br>00:58:49 (megojiti)                                | â 🖂 🤆                                                                                                 |
| Főoldal / Támogatási lehetőségeim listája / Támogatás                                                                                                    | isi kérelem kitöltő / Támogatási kérelem kitöltő - HATÁRTALAN                                                                                                    | ULI program Tanulmányi kirándulás hetedikeseknek - / Támogatást igényiő cím adat / |                                                                                                    |
|                                                                                                    | TÁMOGATÁST IGÍ                                                                                                    | έΝΥΙΟ CÍM ΑΠΑΤ ΜΟΠΟSÍTÁSA                                                          |                                                                                                    |
|                                                                                                    | TAMOGATAST IG                                                                                                    |                                                                                    | _                                                                                                    |
|                                                                                                    |                                                                                                    |                                                                                    | VISSZ                                                                                                 |
|                                                                                                    |                                                                                                    |                                                                                    |                                                                                                    |
| imogatást igénylő neve:                                                                                                    |                                                                                                    |                                                                                    |                                                                                                    |
| um Raiki Istvan Altalanos Iskola<br>66 karakter leütésére van még lehetőség                                                                                                    |                                                                                                    |                                                                                    |                                                                                                    |
| lámogatást igénylő honlap címe: *                                                                                                    |                                                                                                    |                                                                                    |                                                                                                    |
|                                                                                                    |                                                                                                    |                                                                                    |                                                                                                    |
| TÁMOGATÁST IGÉNYLŐ SZÉKHELYE:                                                                                                    |                                                                                                    |                                                                                    |                                                                                                    |
| Drszág: *                                                                                                    | Magyarország                                                                                                    |                                                                                    |                                                                                                    |
| ezdie el génelni az irányítószámot vagy a helység nevét                                                                                                    |                                                                                                    |                                                                                    |                                                                                                    |
| elvség                                                                                                    | Dum                                                                                                    |                                                                                    |                                                                                                    |
| ánvítószám                                                                                                    | Rum                                                                                                    | ×                                                                                  |                                                                                                    |
| -<br>sgió                                                                                                    | 9700<br>Nyugat-Dunántúl                                                                                                    |                                                                                    |                                                                                                    |
| egye                                                                                                    | Vas                                                                                                    |                                                                                    |                                                                                                    |
| rás                                                                                                    | Szombathelyi                                                                                                    |                                                                                    |                                                                                                    |
| stérség                                                                                                    | Szombathelyi                                                                                                    |                                                                                    |                                                                                                    |
| izterület:                                                                                                    | Béke utca                                                                                                    |                                                                                    |                                                                                                    |
| izszám:                                                                                                    | 20.                                                                                                    |                                                                                    |                                                                                                    |
| lyrajzi szám:                                                                                                    |                                                                                                    |                                                                                    |                                                                                                    |
| település hátrányos helyzetű járáshoz tartozik:                                                                                                    | Nincs kiválasztva                                                                                                    |                                                                                    |                                                                                                    |
| gyréges Pélykatási Felül × 🗣 EPTK-Támogatást igényilő                                                                                                    | × +                                                                                                    |                                                                                    | HU - HH 10 20163                                                                                      |
| Egyréges Pályástatási Félul ×                                                                                                    | × +<br>dDRR0cmCDehPRihyskuE2/03/WeN80_CB-us6mRC2                                                                                                    | 2ASAIKDRADkWIPMRHwwc7/bUZAdlEEHVojkqurlbdvoji 🛛 🖉 📜 🔍 Keretes                      | HU • 世 • 2063<br>2064<br>中国<br>全 自 V • 合                                                              |
| Egységes Pályástatási Felul ×<br>Egységes Pályástatási Felul ×<br>ETK- Támogatást igénylő<br>Mittps://etk-tet.fair.gov.hur/ps:l200Hj7/mmh/_B-FM/splm<br>mogatást igénylő neve:<br>umi Rajki Tstván Altalános Tskola                                                                                                    | x +<br>dBHSOcnCDohPRirhyskuE2x03/WeNBO_CB-ux6mJRC2                                                                                                    | 2ASAIKORRDKVI PMRHvvaC7bUZAdlEEHVojkqurlbdvoji 🖉 🕅 🔍 Keretes                       | HU ▲ [H 4) 2063<br>2063<br>()<br>()<br>()<br>()<br>()<br>()<br>()<br>()<br>()<br>()<br>()<br>()<br>() |
| Egységes Pályátatási Félúl × EPTK - Támogatáti igényié<br>) https://ptik-tet.f.air.gov.hu/?p=s1200Hj?/mnM_B-PM/syplam<br>mogatázi igényié nee:<br>mi Rajdi IstVan Altalános Iskola<br>6 karakter leútésére van még lehetőség<br>mogatázi igényié hordan (fize-                                                                                                    | X +<br>dB8K80cnCDohPRvhyrkuE263WeIV80_CB-us6mJIC2                                                                                                    | ZASNIKDRRDkWIPMRHevvaC/JuUZAdEEHVgikqurbdvoji 🤇 🖉 📜 🔍 Keresés                      | 00 0 ₪ ៕ - ╙ 2063<br>2063<br>                                                                         |
| Egységes Pályátatási Félú × EPTK - Tamogatási igényié<br>) https://epti-test.fair.gov.hu/?pss1200Hj?/mmM_8-PM/spilm<br>mogatási igényié nee:<br>mi Rajdi EstVan Atalános Iskola<br>6 karakter leutesére van még lehetőség<br>imogatási igényié honlap címe: *                                                                                                    | x +<br>dB8K80cn/DohPRvhyrkuE263/WeIV80_CB-us6mJtC2<br>rum@isi.hu                                                                                                    | 2ASAIKDRADkW3PMRHoveC7hU3AdEEHVgkqusbdvoji C [Q, Keresés                           | 10<br>2016:<br>□<br>□<br>□<br>□<br>□<br>□                                                             |
| igyvéges Pálykattášá Félol X PETK - Tamogatást igényiő<br>) https://retik-test.fair goud / post200H fyrmn/L.B-FM kyplen<br>mogatást igényiő neve:<br>mi Rajki tetván Altalános tskola<br>5 karakter leutésére van még lehetőség<br>mogatást igényiő honlap címe. *<br>TÁMOGATÁST I CÉNYI Ó SZÉKHELYE-                                                                                                    | x +<br>d08k80cnCDohPR.hyrkuE263WeN80_CB-us6mJtC2<br>rum@isi.hu                                                                                                    | 2ASAIKORRDEWI PMRHoweC73kU2AdlEEHVojkqurlodvoji C \ C \                            | ₩ ▲ ► ₩ () 2015.<br>                                                                                  |
| yvséges Pályáztáši Féldi ×  PFTK - Támogatást igénylő  Integritégy égek-test fair gov.hu/?psst200H?YmmM.B-FMőspilm nogatást igénylő neve:  TáMogatást génylő honlap címe: *  TÁMOGATÁST IGÉNYLŐ SZÉKHELYE:  TAMOGATÁST IGÉNYLŐ SZÉKHELYE:  TAMOGATÁST IGÉNYLŐ SZÉKHELYE:  TAMOGATÁST IGÉNYLŐ SZÉKHELYE:  TAMOGATÁST IGÉNYLŐ SZÉKHELYE:                                                                                                    | x +<br>d08k30cnCDehPRvhyrkuE2k3VWeN80_CB-us6mhC2<br>rum@isi.hu                                                                                                    | 2ASA1KDRRDkWIPMRHoweC7hUZAdEEHVgjkqurlbdvcji C \ Q Keresés                         | 10 소 바 국 내<br>2015<br>()<br>()<br>()<br>()<br>()<br>()<br>()<br>()<br>()<br>()<br>()<br>()<br>()      |
| Constant of the second second se     | x +<br>d08k30cmCDehPRvhysku52x03WeN80_CB-us6mh72<br>rum@isi.hu<br>Magyarország                                                                                                    | zasnikDRRDkWIPMRHoweC7hUZAdEEHVojkquilledvoji C \ C Keresis                        | 10 · · · · · · · · · · · · · · · · · · ·                                                              |
| gységes Pélyáztásái Felül ×      PFTK - Támogatást igénylő     wite pertikent kais gev.hu/pest200H/JYmmAL_B-FA/Byphm<br>noggatást igénylő neu:<br>min Tajlá István Altalianos Iskola<br>ikarakter leücésére van még lehetőség<br>mogatást igénylő honlap címe: *<br>TÁMOGATÁST IGÉNYLŐ SZÉKHELYE:<br>szág: *<br>záge e igépelni az irányítószámot vagy a helység nevét                                                                                                    | x +<br>dD8KBOcnCDehPRvhyrkuE2x83WeNBO_CB-us6mhC2<br>rum@isi.hu<br>Magyarország<br>9766                                                                                                    | ZASAI KORROWI PMRHowe (7) MJ2 AdlEEHVojkquilodvoji (° ) (° Keresti                 | 10<br>2005 ()) 대 ← ()<br>()<br>()<br>()<br>()<br>()<br>()<br>()<br>()<br>()<br>()<br>()<br>()<br>(    |
| gyságes Pályáztatási Felül X      PTK - Támogatást igénylő      with thttp://rptk-test.fair.gov.hu//psst2004/f/YmmM_B-FM&yplem nogatást igénylő nev:      min Tajlá Tstván Alalanos Takola      ikarakter leütésére van még lehetőség mogatást igénylő honlap címe: *      TÁMOGATÁST IGÉNYLŐ SZÉKHELYE:     szág: *      ztje el gépelmi az irányítószámot vagy a helység nevét     hység                                                                                                    |                                                                                                    | zasnikDRRDHVIPMRHwwdC7HUZAdlEEHVzjkqu/bdvrgi C Q Kerest                            | 11<br>ans () t ⊲ . UH<br>€<br>• • ♥ a a ()                                                            |
| gyzéges Pélykátalási Feldi x      EPTK - Támogalást igénylő     with the set fais gov.hu/tpsst2004/j7/mak/L 8-746/splan     mogalást igénylő newe:     mi Rajki tatván Altalános takola     karakter leutésére van még lehetőség     mogalást igénylő honlap címe: *      TÁMOGATÁST IGÉNYLŐ SZÉKHELYE:     szág: *     zzje el gépelni az irányltószámot vagy a helység nevét     hység     mytőszám                                                                                                    |                                                                                                    | 245n1XDRRDLW1PMRHrwsC7hU2AdlEEHVjkquubdvoji C \ , Kerests<br>•                     |                                                                                                    |
| Angele Palykatatási Felut. X      PTK - Tamogatási igényika.     Systege Palykatatási Felut. X      PTK - Tamogatási igényika.     Intges/rept-test fair gov.hur/ps.st.2004/J?/mmM.B-PAK/syplin<br>orgatási igényika pome:<br>Rajki Tstván Altalános Tskola<br>karakter leütésére van még lehetőség<br>nogatást igényitó hontap címe: *<br>XMOGATÁST IGÉNYLŐ SZÉKHELYE:<br>szág: *<br>telje el gépelni az irányítószámot vagy a helység nevét<br>yóság<br>nytiószám<br>go                                                                                                    |                                                                                                    | PASNIKDRRDkW3PMRHwwsC/JAUZAdEEHWgkqusbdwgi C \ C Keresés                           | 10<br>2016.                                                                                           |
| gységes Palykatalási Feldu x      PTK - Tamogatást igényik     w      PTK - Tamogatást igényik     w      PTK - Tamogat                                                                                                    | x +<br>dBHSOcnCDohPRi-hyskuE2x03WeHBO_C_B-udemJC2<br>rum@isi.hu<br>Magyarország<br>9766<br>9766 Rabatottos<br>• 9766 Rabatottos<br>• 9766 Rabatottos<br>• 9766 Rabatottos<br>• 9766 Rabatottos<br>• 9766 Rabatottos | RASNIKORROWNI PMRHoweC7/bUZAdlEEHVojkqusbidvoji (* )<br>•<br>•                     | 10<br>2015.<br>                                                                                       |
| igyvéges Pálykattási Feldi x  FPTK - Tamogatást igénylé  igyvéges Pálykattási Feldi x  FPTK - Tamogatást igénylé  igyvéges Pálykattási Feldi x  FPTK - Tamogatást igénylé  igyvéges Pálykattási Feldi x  FPTK - Tamogatást igénylé  igyvéges Pálykattási Feldi x  FPTK - Tamogatást igénylé  igyvéges Pálykattási Feldi x  FPTK - Tamogatást igénylé  igyvéges Pálykattási Feldi x  FPTK - Tamogatást igénylé  igyvéges Pálykattási Feldi x  FPTK - Tamogatást igénylé  igyvéges Pálykattási Feldi x  FPTK - Tamogatást igénylé  igyvéges Pálykattási Feldi x  FPTK - Tamogatást igénylé  igyvéges Pálykattási Feldi x  FPTK - Tamogatást igénylé  igyvéges Pálykattási Feldi x  FPTK - Tamogatást igénylé  igyvéges Pálykattási Feldi x  FPTK - Tamogatást igénylé  igyvéges Pálykattási Feldi x  FPTK - Tamogatást igénylé  igyvéges Pálykattási Feldi  igyvéges Pálykattási Feldi  igyvéges Pálykat                                                                                                    |                                                                                                    | ASSALKORRDEWI PMRHoweC7.bUZAdEEHVizjkqurlbdvoji C Q Keretes                        |                                                                                                    |
| yységes Palykatatási Fédul. x PTK - Tamogatást igénylé.  yységes Palykatatási Fédul. x P FTK - Tamogatást igénylé.  https://cptit-test.fair.gou/n/psst200HffYrmink/.B-FMk/splin mogatást igénylő honlap.cfme :*  TAMOGATÁST IGÉNYLŐ SZÉKHELYE:  szág *  zzig e i gepeini az irányítószámot vagy a helység nevét tiynégsám igó ngye ás szárság szérság szérség szérség | x +<br>dBR3ConCDohPR-hytruf2x03WeHU80_CB-udom.hC2<br>rum@isi.hu<br>Magyarország<br>9766<br>9766 Zenmye<br>9766 Kábatottós<br>• 9766 Kalm<br>NyugatCunantúl<br>Vas<br>Szombathelyi<br>Szombathelyi<br>Beléke ukca    | ZASAILKORRDUWI PMRHoweC7/bUZAdIEEHWgikqurlbdvoji C Q Kereets                       |                                                                                                    |
|                                                                                                    |                                                                                                    | ZASAIKORROWIPMBHoweC7hUZAdEEHVigkqurlbdvigi C \ Q Kereels                          |                                                                                                    |
| gységes Pélyktatásis Feldi x      EPTK Támogatást igénylé x     gységes Pélyktatásis Feldi x     EPTK Támogatást igénylé x     e EPTK Támogatást igénylé neve: mi Rajki Tatván Alhalános Takola     ikarakter leükésére van még lehetőség mogatást igénylé honlap címe: *  TÁMOGATÁST IGÉNYLŐ SZÉKHELYE:     szág: *  ztje el gépelni az irányltószámot vagy a helység nevét hység nyttöszám gió gig gige as teterdég ztercifet:     szág: *                                                                                                    |                                                                                                    | ASSALKDRRDUWIPMRHoweC7hUZAdEEHVigkquilledviji C C C, Kerrets                       |                                                                                                    |
| gyráges Pályktatási Felia ×      EPTK- T kmogatást igénylé     with the strain govahor (************************************                                                                                                    |                                                                                                    | ZASAIXDRRDUWIPMRHww6C7MU2AdEEHVigkquilidwiji C kerest                              |                                                                                                    |
| gyudge: Pálykattási Feldu. X      FITK - Tamogatást igénylé     Attps://rgik-tect.fair.goodur/1jiest2004/J7imst/L B-/746/ypien mogatást igénylő honlap címe: *      Attps://rgik-tect.fair.goodur/1jiest2004/J7imst/L B-/746/ypien mogatást igénylő honlap címe: *      TÁMOGATÁST IGÉNYLŐ SZÉKHELYE: rszág: *      ztág el gépeini az irányítószámot vagy a helység nevét elység knytósszám igió egge isasiesség iszerűrie: iszsám: elynajis zsám: elepülés hátrányos helyzetű járáshoz tartozik:                                                                                                    |                                                                                                    | ZASNIKORROWNI PMRHoweC/JAUZAdEEHVigkquilbdwigi C \ Keresés                         |                                                                                                    |
| gyréges Palykatalási Feldu. x      PETK - Tamogatásti jelyvé.     gyréges Palykatalási Feldu. x      PETK - Tamogatásti jelyvé.     Petty / replit-test fair godu // pest 2004/97/minkl. B-/146/9/plm mgatásti (girhynő hornlap címe: *      Hit Rajki Tastván Altalános Takola      karatker leütésére van még lehetőség mgatásti girhynő hornlap címe: *      TÁMOGATÁST IGÉNYLŐ SZÉKHELYE:     szág: *      zdge el gópelni az iránytószámot vagy a helység nevét     syég     syösszám     gjó     egge     das     atérség     szerűlet:     lesepülés hátrányos helyzetű Járáshoz tartozik:      TÁMOGATÁST IGÉNYLŐ POSTACÍME:                                                                                                    |                                                                                                    | YASMIKDRRDIWI PMRHoweC/JAUZAdEEHVigikquulbdvigi C \ Keresés                        |                                                                                                    |
| igyvéges Pálykattási Feldu. x PETK - Tamogatást igénylé.     igyvéges Pálykattási Feldu. x PETK - Tamogatást igénylé.     i https://epti-tect.fai.gov.hu/Tps:st200Hf7/minkl.B-FARkyplin mogatást igénylő honlap címe: *      if AnogAttÁsT IGÉNYLŐ SZÉKHELYE:     rszág *      szág e      szág e      szág s      szág s     |                                                                                                    | ZASNIKORROWNIPMRHoweC7hUZAdEEHVigkqusbdovgi C kereses                              |                                                                                                    |
| Egységes Pálykátatási Félúl ×       EPTK Támogatást igényké         Egységes Pálykátatási Félúl ×       EPTK Támogatást igényké         D:        Integu/epti-test.far gochar ("ps.sl.200Hg/"mmhl.8-PM/byplin<br>mogatást igényké nee:         mingatást igényké nee:       mingatást igényké nee:         TÁMOGATÁST IGÉNYLŐ SZÉKHELVE:       száge *         száge *       szásrság         szársági sérség       szárság:         szerelet:       szásrság         szterelet:       szásrság         szterelet:       szásrség         szterelet:       szásrság         szterelet:       szásrség         Szterelet:       szterelet:         tászám:       elynájá szám:         telepédés hátrányos helyzetű járáshoz tartozik:       TÁMOGATÁST IGÉNYLŐ POSTACÍME:         szterelet:       szterelet:         szterelet:       szterelet:         szterelet:       szterelet:         szterelet:       szterelet:         szterelet:       szterelet:         szterelet:       szterelet:         szterelet:       szterelet:         szterelet:       szterelete:         szterelet:       szterelete:         szterelet:       szterelete:         sz                                                                                                    |                                                                                                    | ASSALKOBROLWJ PMRHoweC/JuUZAdEEHVizikquelodvoji C kereets                          |                                                                                                    |
|                                                                                                    |                                                                                                    | ASSALKORROLWIPMRHoweC7bUZAdEEHVigkquirbdivigi C Q Kereets                          |                                                                                                    |
| Egységes Pályáztatási felul X     EPTK-Támogatási igényió  Egységes Pályáztatási felul X     EPTK-Támogatási igényió here: mir Rajki Tstván Altalános Tskola      Arakter leutésére van még tehetőség imnogatási igényió honlap címe: *      TÁMOGATÁST IGÉNYLŐ SZÉKHELYE:     rszág *      ezdje el gépelni az irányítószámot vagy a helység nevét     elység     árátoszám     égyő     Egyse     rtás     tötsrág     čászám:     elynáji szám:     telepűés hátrányos helyzetű járáshoz tartozik:      TÁMOGATÁST IGÉNYLŐ POSTACÍME:     ezdje el gépelni az irányítószámot vagy a helység nevét     elység     árátoszám     égyő     elgi a tartányitószámot vagy a helység nevét     elység     árátoszám                                                                                                    |                                                                                                    | ZASAIKORROLWIPMRHoweC7hUZAdEEHYgkqurlbdvoji C \ C Kereets                          |                                                                                                    |
| Egységes Pályázatási felul x   Egységes Pályázatási felul x   Egységes Pályázatási felul x   Egységes Pályázatási felul x   Egységes Pályázatási felul x   EPIK - Tamogatási igényiő nee:<br>mi Rajki Tstván Altalános Tskola<br>6 karakter leűtésére van még lehetőség<br>imogatási igényið honlap címe: *<br>TÁMOGATÁST IGÉNYLŐ SZÉKHELYE:<br>rszág: *<br>zdje el gépelni az irányítószámot vagy a helység nevét<br>elység<br>árás<br>szterőde:<br>żezzám:<br>telepődés hátrányos helyzetű járáshoz tartozik:<br>TÁMOGATÁST IGÉNYLŐ POSTACÍME:<br>zdje el gépelni az irányítószámot vagy a helység nevét<br>elység<br>irás                                                                                                    |                                                                                                    | ZASAIXDRRDLWITPMRHoweC7hUZAdEEHYgkqurlbdvoji C \ C Kereefs                         |                                                                                                    |
| Egységes Pálykátatási Felul X  Efységes Pálykátatási Felul X  Efységes Pálykátatási Felul X  Efységes Pálykátatási Felul X  Efységes Pálykátatási Felul X  EffX - Tamogatást igénylő nee:<br>mi Rajki Tstván Altalános Tskola<br>Karakter leutőtére van még lehetőség<br>imogatást igénylő honlap címe: *<br>TÁMOGATÁST IGÉNYLŐ SZÉKHELYE:<br>rszág: *<br>ezdje el gépelni az irányltószámot vagy a helység nevét<br>elység<br>áryltószám<br>igió<br>egge<br>tás<br>störség<br>Sztercilet:<br>azsam:<br>település hátrányos helyzetű járáshoz tartozik:<br>TÁMOGATÁST IGÉNYLŐ POSTACÍME:<br>zdje el gépelni az irányltószámot vagy a helység nevét<br>élység<br>áryltószám<br>igió elgépelni az irányltószámot vagy a helység nevét<br>sység<br>inyltószám<br>igió elgépelni az irányltószámot vagy a helység nevét<br>sység                                                                                                    |                                                                                                    | ZASNIKDRRD&VUIPMRHoveC/JAUZAdEEHVijkquulbdviji C \ C Keresés                       |                                                                                                    |

A szerkeszthető mezőkben rögzíthetők a cím elemei. Az irányítószám vagy a **helység** nevének begépelésével automatikusan kitöltődnek a régió, megye, járás, kistérség, hátrányos helyzetű járás megfelelő adatai.

Kérjük, írja be a Közterület nevét és a házszámot vagy a helyrajzi számot. A házszám, illetve helyrajzi szám mezők közül legalább az egyik kitöltése kötelező.

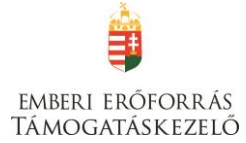

## A támogatást igénylő postacíme

**A postacím** adatok megadása esetén is fent leírtak érvényesek, kivéve, hogy a postacímnél opcionálisan lehetséges még postafiók nevet és postafiók irányítószámot is megadni. Postacím megadása kötelező.

A támogatást igénylő postacíme a papír alapú hivatalos értesítések, levelezések kézbesítéséhez szükséges, amennyiben az Elektronikus Pályázó Tájékoztató és Kommunikációs felület (EPTK) nem áll rendelkezésre az intézményrendszer számára.

Postafiók esetében a támogatást igénylőnek először a települést szükséges kiválasztania, majd postafiókot és ahhoz kapcsolódó postafiók irányítószámot szükséges levelezési címként rögzítenie az adatmezőkben.

## Képviselők adatai

Több képviselő rögzítésére van lehetőség, ennek megfelelően először egy listanézet jelenik meg, ahol a már felrögzített képviselők megjelennek, új rögzítésével vagy meglévő elem megnyitásával rögzíthetőek az adatok.

| Emberi Erőforrás Támogat 🗴                                                            | EUPR × EPTK - Képviselő adatai                              | × +                                                                                                    |                                                                 |                                                      |
|---------------------------------------------------------------------------------------|-------------------------------------------------------------|----------------------------------------------------------------------------------------------------|-----------------------------------------------------------------|------------------------------------------------------|
| ( ) A https://eptk-test.fair.gov.hu                                                   | u/?p=sL2O0HBf2sYSFIapzYuGAxWzrfqkYhltF7bNhTjZ0Zv48_B-x8ReVo | Vnm759U0Cx95RgymSBd1WsInPhMYh5Y1e8BTkpFOI3                                                                    | IAR8dq5BFBGMBmDYe C Keresés                                     | ☆ 自 🛡 🖡 合 😑                                          |
| Bejelentkezve:<br>Föoldal / Tämoga                                                    | Utolsó be<br>2016.12 t                                      | lépés: Automatikus<br>5. 09:42 00:59:53 initia<br>Iem kitöltő - Határtalanuli Program Egyöttműködés szakképző | kijelentkezésig:<br>uniti<br>Iskolák kozott- / Képviselő adatai | â 🖂 G                                                |
| ÚJ KÉPVISELŐ ADATAINAK RÖGZ                                                           | Infse                                                       | KÉPVISELŐ ADA                                                                                                 | ΙΑΙ                                                             | VESSZA                                               |
| Képviselő neve                                                                        | Támogatást igénylő                                          | Hibák száma                                                                                                   | Figyelmeztetések száma                                          |                                                      |
| Nincs talalat!                                                                        |                                                             |                                                                                                    |                                                                 |                                                      |
|                                                                                       |                                                             |                                                                                                    |                                                                 |                                                      |
|                                                                                       |                                                             |                                                                                                    |                                                                 |                                                      |
|                                                                                       |                                                             |                                                                                                    |                                                                 |                                                      |
|                                                                                       |                                                             |                                                                                                    |                                                                 |                                                      |
|                                                                                       |                                                             |                                                                                                    |                                                                 |                                                      |
|                                                                                       |                                                             |                                                                                                    |                                                                 |                                                      |
|                                                                                       |                                                             |                                                                                                    |                                                                 |                                                      |
|                                                                                       |                                                             |                                                                                                    |                                                                 |                                                      |
|                                                                                       |                                                             |                                                                                                    |                                                                 |                                                      |
| ELÉRHETŐSÉGEK<br>• (rjon nekünk<br>• E-Dgyfélszolgálat<br>• Infovonal: +36 1 896-0000 |                                                             |                                                                                                    | Francisco & 1917 - 1914 - 100 Accession - Vine                  | 1. No                                                |
| https://eptk-test.fair.gov.hu/?p=sL200HBf2                                            | 2sYSFIapzYuJTM_B-jqg6Ww13XhHSBfNMnhT2_C-5OycttX9YCqIkagP    | CPVI0In0ZaBqPwUTdxWuPRSyJ2iBKDCgR_C-wKRXTb                                                                    | 8Mytx0QVPxTfN_B-bR1bwJa82iFsMXUAqKrtNEQenSLkOFJW_C-kZf          | YCkLJHY8sTwGdFRatLK7dC_B-EFnI_B-DPwCBwpJ3CiLqcdpo%3D |
|                                                                                       |                                                             |                                                                                                    |                                                                 | HU - 🔽 🕪 2016.12.15.                                 |

Amennyiben a támogatást igénylő nem azonos a kötelezettségvállalóval (pl. KLIK-es iskola), kérjük, adja meg a Támogatást igénylő (iskola) és a Kötelezettségvállaló (KLIK tankerület) hivatalos képviselőjének adatait is.

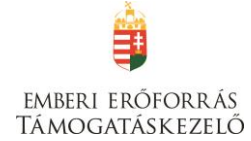

| Emberi Erőforrás Támogat 🗴 👰 EU                                                                                     | IPR × 👽 EPTK -                                  | Képviselő adatai × +                                                                           |                                                                                                    |                        |               | I         | - 0         | ×        |
|----------------------------------------------------------------------------------------------------|-------------------------------------------------|------------------------------------------------------------------------------------------------|----------------------------------------------------------------------------------------------------|------------------------|---------------|-----------|-------------|----------|
| ( i a https://eptk-test.fair.gov.hu/?p=sL                                                                           | 200HBf2sYSFIapzYuGAxWzrfqkYhltF7bNhTjž          | 20Zv48_B-xBReVoVnm759U0Cx95RgypaHXh90i7ZRjRU                                                   | k1LoCV_B-ZH9TS32TCtMXClthTmTY_B-Y                                                                   | C C Keresés            | ☆ 自           |           | ↓ 佘         | ≡        |
| Bejelentkezve:<br>Föoldal / Tämogatäsi lehe                                                                         | etőségeim listája / Támogatási kérelem kitötő . | Utolsó belépés:<br>2016.12.15.09:42<br>/ Tämogatási kérelem kitölő - HATÁRTALANULI program Tar | Automatikus kijelentkezésig:<br>00:59:43 (magalit)<br>ulmányi kirándulás hetedikeseknek - 7 Képvise | 50 adotal              | í             |           | $\times$    | G        |
|                                                                                                    |                                                 | KÉPVISE                                                                                        | LŐ ADATAI                                                                                           |                        |               |           |             |          |
| ÚJ KÉPVISELŐ ADATAINAK RÖGZÍTÉSE                                                                                    |                                                 |                                                                                                |                                                                                                    |                        |               |           | VI          | SSZA     |
| Q Keresés 🕟                                                                                                    | •                                               |                                                                                                |                                                                                                    |                        |               |           |             |          |
| Képviselő neve                                                                                                    | Támogatást igénylő                              |                                                                                                | Hibák száma                                                                                         | Figyelmeztetések száma |               |           |             |          |
| Klikes kéviseő                                                                                                    | Rumi Rajki István Általános Iskola              |                                                                                                | 0                                                                                                   | 0                      |               |           | 1           |          |
| Kovács Béla                                                                                                    | Rumi Rajki István Általános Iskola              |                                                                                                | 0                                                                                                   | 0                      |               |           | 1           |          |
|                                                                                                    |                                                 |                                                                                                |                                                                                                    | Eream                  | nyek megeleni | tese 1-to | 1 2-1g 2 ta | alatool. |
| ELÉRHETÖSÉGEK<br>• Irjon nekünk<br>• E-ügyfélszolgálat<br>• Infovonal: -361 896-0000<br>• Telefonos ügyfélszolgálat |                                                 |                                                                                                |                                                                                                    |                        |               |           |             |          |
|                                                                                                    |                                                 |                                                                                                |                                                                                                    |                        | HU 🔺 🏴        | • 🖬 🕫     | 2016.1      | 30       |

A mezőben a hivatalos, a szervezet nevében aláírásra jogosult személy vagy személyek nevét kell rögzíteni.

A Név, Beosztás, Telefon és E-mail cím mezők kitöltése kötelező.

| Emberi Erőforrás Támogat 🗶               | VEDR × V VEDR                                            | Képviselő adatainak × +                  |                                                         |                               |          |                 |                      | -  |
|------------------------------------------|----------------------------------------------------------|------------------------------------------|---------------------------------------------------------|-------------------------------|----------|-----------------|----------------------|----|
| (i) 🔒   https://eptk-test.fair.gov.h     | uu/?p=sL200HBf2sYSFIapzYuS8ClKuAtVT8H7ShCSkH             | IQ4394FnVUjE3DmQ1jqMHKE_B-BFdu0          | 18ZYHpNx0gupLs_C-MNE_C-qOITtCrscf_B-p6wcfGgG            | i4X C <sup>I</sup> Q. Keresés |          | ☆ 自 ♥ -         | ▶ ♠ =                | =  |
| Bejelentkezve:                           |                                                          | Utolsó belépés:<br>2016.12.15. 09:42     | Automatikus kijelentkezésig:<br>00:59:36 (meguijít)     |                               |          | <u></u>         | × G                  | >  |
| Föoldal / Támog                          | zatási lehetőségeim listája / Támogatási kérelem kitöltő | / Támogatási kérelem kitöltő - HATÁRTALA | NULI program Tanulmányi kirándulás hetedikeseknek / - + | Képviselő adatai /            |          |                 |                      |    |
|                                          |                                                          | KÉPVISELŐ                                | ADATAINAK MÓDOSÍTÁ                                      | SA                            |          |                 |                      |    |
| TÖRLÉS                                   |                                                          |                                          |                                                         |                               |          |                 | VISSZA               |    |
| -                                        |                                                          |                                          |                                                         |                               |          |                 |                      |    |
| Kérjük, válassza ki, hogy melyik tá      | imogatást igénylő vonatkozásában rögzíti az ada          | atokat! *                                |                                                         |                               |          |                 |                      |    |
| Rumi Rajki István Általános Iskola       | 1                                                        |                                          |                                                         |                               |          |                 | Ŧ                    |    |
|                                          |                                                          |                                          |                                                         |                               |          |                 |                      |    |
| KÉPVISELŐ ADATAI                         |                                                          |                                          |                                                         |                               |          |                 |                      |    |
| Név: *                                   | Kovács Béla                                              |                                          |                                                         |                               |          |                 |                      |    |
| Beosztás: *                              | igazgató                                                 |                                          |                                                         |                               |          |                 |                      |    |
| Telefon:                                 | 111                                                      |                                          |                                                         |                               |          |                 |                      |    |
| Telefon (mobil):                         |                                                          |                                          |                                                         |                               |          |                 |                      |    |
| E-mail: *                                | aaaa@aa.hu                                               |                                          |                                                         |                               |          |                 |                      |    |
|                                          |                                                          |                                          |                                                         |                               |          | Úrlan :         | 20005(tó: 228400     |    |
| A csillaggal * jelölt mezők kitöltése kö | telező                                                   |                                          |                                                         |                               | Mentés M | entés és Vissza |                      |    |
| in compagar jeron mezon meneze no        |                                                          |                                          |                                                         |                               |          |                 |                      |    |
|                                          |                                                          |                                          |                                                         |                               |          |                 |                      |    |
|                                          |                                                          |                                          |                                                         |                               |          |                 |                      |    |
|                                          |                                                          |                                          |                                                         |                               |          |                 |                      |    |
| ELÉRHETŐSÉGEK<br>frion nekünk            |                                                          |                                          |                                                         |                               |          |                 |                      |    |
| E-ügyfélszolgálat                        |                                                          |                                          |                                                         |                               |          |                 |                      |    |
| Telefonos ügyfélszolgálat                |                                                          |                                          |                                                         |                               |          |                 |                      | 1. |
| 📀 🙆 📑 🖸                                  |                                                          |                                          |                                                         |                               |          | HU 🔺 🏴 🛱 👀      | 10:31<br>2016.12.15. |    |

Az intézményrendszer az ebben a pontban megadott képviselői e-mail címre automatikus e-mail üzenetet küld a monitoring és információs rendszer segítségével a projektet érintő változásokkal kapcsolatosan. A támogatást igénylő az EPTK felületre belépve olvashatja el az értesítést, illetve nyithatja meg - töltheti le a kapcsolódó dokumentumot.

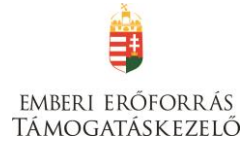

Amennyiben a szervezet esetében több személy is a hivatalos képviseletre jogosultak körébe tartozik, akkor a hitelesítést követően a felugró ablakban lehetőség van kiválasztani egyszerre két képviselőt. A kiválasztásra került képviseltre jogosult személyek a kijelölés sorrendje szerint piros háttérszínnel jelennek meg. A kijelölések után a "Kiválaszt" gomb megnyomását követően, a kitöltő program beemeli a hivatalos képviseletre jogosult személyek adatait az adatlapra, a kijelöléssel meghatározott sorrendnek megfelelően.

## Kapcsolattartó adatai

Ugyanúgy kell eljárni, ahogy a Képviselők adatai menüpontban.

A mezőben olyan személy megjelölése szükséges, aki a projektjavaslat benyújtásáért, illetve a későbbiekben a projekt megvalósításáért közvetlenül felelős lesz, valamint a projekt vonatkozásában megfelelő szakmai felkészültséggel rendelkezik, és a projekt megvalósítás folyamatában kellő mértékben részt vesz.

A Név, Beosztás, Telefon és E-mail cím elnevezésű mezők kitöltése kötelező.

Az intézményrendszer az ebben a pontban megadott kapcsolattartói e-mail címre automatikus email üzenetet küld a monitoring és információs rendszer segítségével a projektet érintő változásokkal kapcsolatosan. A támogatást igénylő az EPTK felületre belépve olvashatja el az értesítést, illetve nyithatja meg - töltheti le a kapcsolódó dokumentumot.

## Kötelezettségvállaló adatai

Amennyiben a Támogatást igénylő nem azonos a Kötelezettségvállalóval (pl. KLIK-es iskola), kötelező kitölteni a Kötelezettségvállaló adatait:

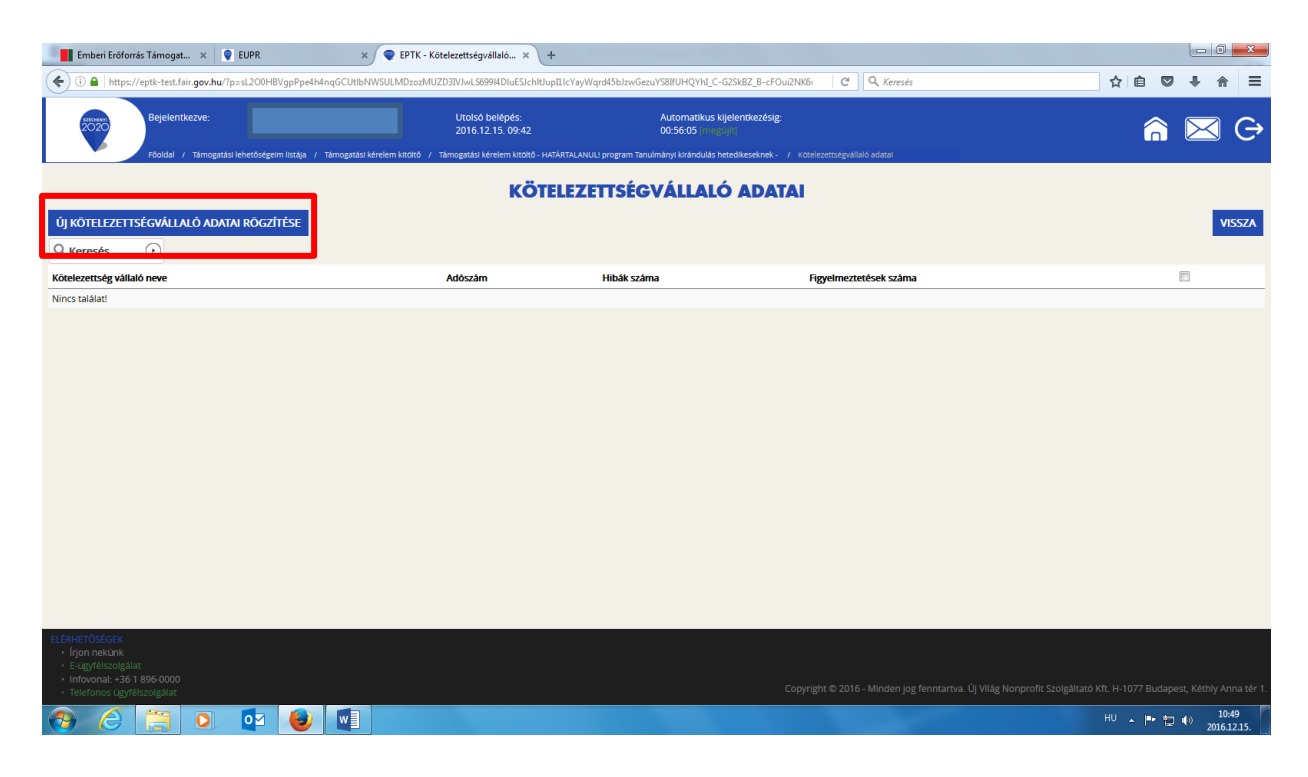

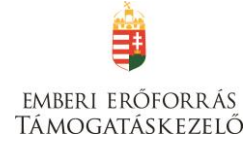

| Emberi Erőforrás Támogat × 🗣 EUPR ×                                                | EPTK - Új kötelezettségváll × +                                                                                   |                                                                                                    |                                                                                     |
|------------------------------------------------------------------------------------|----------------------------------------------------------------------------------------------------|----------------------------------------------------------------------------------------------------|-------------------------------------------------------------------------------------|
| ( ) A https://eptk-test.fair.gov.hu/?p=sL200HBVgpPpe4h4nqGCXVCG7e50                | lAa4R8F8kZVPNiHqv6fD5xoXtEmiYOWH_B-1_C-66pR_C-vmHgn8Cji                                                           | EHKvIHYOSpt7EgZBU0TSuyrBWdanw C Q Keresés                                                                              | ☆ 自 🛡 🖡 🔶 🚍                                                                         |
| Bejelentkezve:<br>Föddal / Tämogatås lehetödgern liståja / Tämogatås kéreler       | Utolsó belépés: A<br>2016.12.15.09-42 0<br>n kitöltő / Tálmogatási kérelem kitöltő - HATÁRTALANUL program Tanulmá | Nutomatikus kijelentkezésig:<br>)0:59-22 (mojjulji)<br>Inyi krándulás hetedikeseknek - / kötelezettségvállaló adatal / | â 🖂 G                                                                               |
|                                                                                    | ÚJ KÖTELEZETTSÉGVÁLLA                                                                                             | LÓ ADATAI RÖGZÍTÉSE                                                                                                    |                                                                                     |
| 1                                                                                  |                                                                                                    |                                                                                                    | VISSZA                                                                              |
| Kötelezettségvállaló szervezet neve: *                                             |                                                                                                    |                                                                                                    |                                                                                     |
| Adószám: *                                                                         | 1000 karakter leútésére van még lehetőség                                                                         |                                                                                                    |                                                                                     |
| E-mail: *                                                                          |                                                                                                    |                                                                                                    |                                                                                     |
| Telefonszám: *                                                                     |                                                                                                    | _                                                                                                    |                                                                                     |
| Jogi státusz:                                                                      |                                                                                                    | _                                                                                                    |                                                                                     |
| BANKSZÁMI A ADATOK                                                                 |                                                                                                    |                                                                                                    |                                                                                     |
| Pénzintézet: *                                                                     |                                                                                                    |                                                                                                    |                                                                                     |
|                                                                                    |                                                                                                    |                                                                                                    | a.                                                                                  |
| 250 karakter leütésére van még lehetőség<br>Kötelezettségvállaló bankszámlaszám: * |                                                                                                    |                                                                                                    |                                                                                     |
|                                                                                    |                                                                                                    |                                                                                                    |                                                                                     |
|                                                                                    |                                                                                                    |                                                                                                    | Űrlap azonosító: 228500                                                             |
| A csillaggal * jelölt mezők kitöltése kötelező.                                    |                                                                                                    |                                                                                                    | Mentés 🕢 Mentés és Vissza 🕠                                                         |
|                                                                                    |                                                                                                    |                                                                                                    |                                                                                     |
| ELÉRHETŐSÉGEK                                                                      |                                                                                                    |                                                                                                    |                                                                                     |
| • E-Ugyfélszolgálat<br>• Infovonal: +36 1 896-0000                                 |                                                                                                    |                                                                                                    |                                                                                     |
| Telefonos ügyfélszolgálat                                                          |                                                                                                    | Copyright © 2016 - Minden jog                                                                                          | fenntartva. Új Világ Nonprofit Szolgáltató Kft. H-1077 Budapest, Kéthly Anna tér 1. |
| 🚱 🙆 📜 🖸 🔮 📳                                                                        |                                                                                                    |                                                                                                    | HU 🔺 🏴 👘 10:52<br>2016.12.15.                                                       |

A Bankszámlaszám mezőbe azt a számlaszámot kérjük beírni, ahova a támogatás utalását kérik.

## II. TÁMOGATÁSI KÉRELEM SZAKMAI TARTALMA

| TÁMOGATÁST IGÉNYLŐ ADAT        | N - | TÁMOGATÁSI KÉRELEM SZAKMAI T | artalma 👻 | PÉNZŪGYI ADATOK | - EGYÉB MŰVELETEK - |
|--------------------------------|-----|------------------------------|-----------|-----------------|---------------------|
|                                | HA  | Projekt adatok               | 2.AM      |                 |                     |
| hozás ideie                    |     | Projekt részletes bemutatása |           |                 |                     |
| ó módosítás ideje              |     | Monitoring mutatók           |           |                 |                     |
| strukció kódja                 |     | Nyilatkozatok                |           |                 |                     |
| nstrukció megnevezése          |     | Utazás <sup>gr</sup>         | am        |                 |                     |
| járásrend                      |     | Partner intézmény adatai     | nd        |                 |                     |
| bák száma                      |     | The representation           |           |                 |                     |
| velmeztetések szárna           |     | Nincs beállítva!             |           |                 |                     |
| tolt dokumentum                |     | 0                            |           |                 |                     |
| ziószám                        |     | 1.0                          |           |                 |                     |
| üldés ideje                    |     | Nincs beállítva!             |           |                 |                     |
| olső sikeres hitelesítés ideje |     | Nincs beállítva!             |           |                 |                     |
| lhasználónév                   |     | Nincs beállítva!             |           |                 |                     |
|                                |     |                              |           |                 |                     |

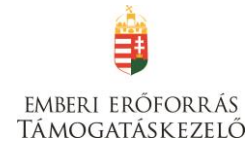

## Projektadatok

| Emberi Erőforrás Támogat 🗴 🞈 EUPR 🛛 🗙 🗣                                        | EPTK - Projekt adatok mód × +                                                        | and the same that the same time                                                                                                    |                                  |
|--------------------------------------------------------------------------------|--------------------------------------------------------------------------------------|----------------------------------------------------------------------------------------------------|----------------------------------|
|                                                                                | STB2liO7jXtLrritokqiD9sKPj6_C-fVRhmM                                                 | M_C-YFdObLtFlbEHK8szJCBshf0AWW3BGBhKdfekCqEF1IQo7x                                                                                          | sés 🗘 自 💟 🦊 🏫 🗄                  |
| Bejelentkezve:<br>Foldal / Tamozatási khetősézelm listála / Támozatási kérelem | Utolsó belépés:<br>2016.12.15. 09:42<br>kitoltó / Támogatási kérelem kitoltó - HATÁI | Automatikus kijelentkezésig:<br>00:59:53 integraliti<br>RTALANULI program Tanulmänik krándulás hetedikeseknek - / Projekt adatok módosítása | â 🖂 G                            |
|                                                                                | PROJE                                                                                | KT ADATOK MÓDOSÍTÁSA                                                                                                    |                                  |
|                                                                                |                                                                                      |                                                                                                    | VISSZA                           |
| PROJEKT ADATOK<br>A projekt címe: *                                            |                                                                                      |                                                                                                    |                                  |
| 250 karakter leütésére van még lehetőség                                       |                                                                                      |                                                                                                    |                                  |
| A projekt megvalósításának tervezett kezdete: *                                |                                                                                      |                                                                                                    |                                  |
| r projent megranomos ter recett namar bergetese.                               |                                                                                      |                                                                                                    |                                  |
| Pályázó szervezet valósított-e meg korábban Határtalanul programot?*           | Nincs kiválasztva                                                                    | Ŧ                                                                                                    |                                  |
| 2013                                                                           | Nincs kiválasztva                                                                    | •                                                                                                    |                                  |
| 2013-as Határtalanul program azonosítószárna:                                  |                                                                                      |                                                                                                    |                                  |
| 2014                                                                           | Nincs kiválasztva                                                                    | •                                                                                                    | -                                |
| 2014-es Határtalanul program azonosítószárna:                                  |                                                                                      |                                                                                                    |                                  |
| 2015                                                                           | Nincs kiválasztva                                                                    | *                                                                                                    |                                  |
| 2015-ös Határtalanul program azonosítószáma:                                   |                                                                                      |                                                                                                    |                                  |
| 2016                                                                           | Nincs kiválasztva                                                                    | v                                                                                                    |                                  |
| 2016-os Határtalanul program azonosítószáma:                                   |                                                                                      |                                                                                                    |                                  |
|                                                                                |                                                                                      |                                                                                                    |                                  |
|                                                                                |                                                                                      |                                                                                                    | Űrlap azonosító: 229500          |
| ) 🙆 📋 💽 🛃                                                                      |                                                                                      |                                                                                                    | HU 🔺 🍽 👘 🔁 🕪 10:57<br>2016.12.15 |

**A projekt címe:** Itt kell megadni a tervezett címet. A cím legyen rövid, tömör, és legyen összhangban a projekt céljával és tartalmával.

#### A projekt megvalósításának tervezett kezdete: A támogatási időszak kezdete 2017.06.15.

A projekt részét képező bármely tárgy, eszköz, szolgáltatás beszerzéséről, megrendeléséről szóló számla, egyszerűsített számla vagy előlegszámla vagy előlegbekérő kiállításának, teljesítésének és kiegyenlítésének dátuma nem lehet korábbi a megvalósítási időszak kezdő időpontjánál.

A projekt megvalósítás tervezett fizikai befejezése: A befejezés nem lehet későbbi, mint 2018.06.15.

#### Pályázó szervezet valósított-e meg korábban Határtalanul programot?

A legördülő menüből válassza ki, hogy igen vagy nem.

Amennyiben "igen"-t választ, adja meg, hogy melyik évben, és az évszám alatti szövegmezőbe írja be a pályázati azonosítószámot.

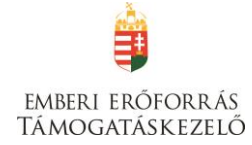

## Projekt részletes bemutatása

|                                                                                                    | J PROJEKT RÉSZLETE                          | S BEMUTATÁS RÖGZÍTÉ | SE     |                  |               |
|----------------------------------------------------------------------------------------------------|---------------------------------------------|---------------------|--------|------------------|---------------|
|                                                                                                    |                                             |                     |        |                  | VISSZA        |
| Válassza ki a pályázati program célját: *                                                                                                    | Nincs kiválasztva                           |                     | v      |                  |               |
| A Projekt keretében Kárpátaljára eljuttatni klvánt<br>pénzadomány tervezett összege (HUF) Figyelem,<br>minimum 200.000 HUF adomány összegyűjtése kötelező!                                                            |                                             |                     |        |                  |               |
| A program megvalósítását utazási irodán keresztül<br>szervezi-e? (Felhívjuk figyelmét, hogy mennyiben utazási<br>irodán keresztül förténik a program megvalósítása,<br>projektvezető tiszteletdíja nem számolható el) | Nincs kiválasztva 🔻                         |                     |        |                  |               |
| Kötelező kommunikáció leírása, kommunikációs csatornák                                                                                                    | megnevezésével (pl. honlap, helyi újság): * |                     |        |                  |               |
| 500 karakter leütésére van még lehetőség                                                                                                    |                                             |                     |        | <u>h.</u>        |               |
|                                                                                                    |                                             |                     |        | Ūrlap azono      | osító: 230100 |
| A csillaggal * jelölt mezők kitöltése kötelező.                                                                                                    |                                             |                     | Mentés | Mentés és Vissza | •             |

## Válassza ki a pályázati program célját:

Az alábbi lehetőségek közül választhat:

- A helyi önkormányzat által szervezett határon túli utazás
- A pályázó intézménnyel munkaviszonyban álló pedagógusok utazása
- Magyarországi és kárpátaljai diákok utazása

Értelemszerűen töltse ki a program szakmai tartalmát bemutató mezőket:

- A Projekt keretében Kárpátaljára eljuttatni kívánt pénzadomány tervezett összege (HUF) Figyelem, minimum 200.000 HUF adomány összegyűjtése kötelező!
- A tanulmányi kirándulást utazási irodán keresztül szervezi-e? (Felhívjuk figyelmét, hogy mennyiben utazási irodán keresztül történik a diákok utaztatása, projektvezető tiszteletdíja nem számolható el)
- Kötelező kommunikáció leírása, kommunikációs csatornák megnevezésével (pl. honlap, helyi újság)

## Monitoring mutatók

A monitoring mutatók a pályázat megvalósítását leíró információs adatok összessége.

| Támogatási kérelem száma: – Támogatási kérelem | címe: Projekt Támogatást Igénylő neve: Pályáz | :ó         |            |                 |                  |                  |         |
|------------------------------------------------|-----------------------------------------------|------------|------------|-----------------|------------------|------------------|---------|
| ÚJ                                             |                                               |            |            |                 |                  |                  | VISSZA  |
| KERESÉS A LISTÁBAN                             |                                               |            |            |                 |                  |                  |         |
|                                                |                                               |            |            |                 |                  |                  |         |
|                                                |                                               |            | Keresés (• | Keresés mentése | • Mentett kere   | esési feltételek | $\odot$ |
| Monitoring mutató megnevezése                  | Bázisérték dátuma                             | Bázisérték | Cél dátuma | Cél változás    | Cél összváltozás | Cél kumulált     |         |
| Nincs találat!                                 |                                               |            |            |                 |                  |                  |         |
|                                                |                                               |            |            |                 |                  |                  |         |

Az Új gomb megnyomásával tud új mutatókat rögzíteni.

Az alábbi monitoring mutatók **mindegyikéhez** szükséges a

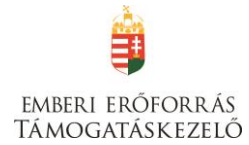

- Cél dátum,
- Cél változás mezőket kitölteni.

## Monitoring mutatók:

- Ukrajna magyarlakta területeire irányuló tanulmányi kiránduláson résztvevő, magyarországi középfokú, nappali rendszerű gimnázium, vagy szakképző iskola 9-12. évfolyamán tanuló tanuló diák
- Ukrajna magyarlakta területeire irányuló tanulmányi kiránduláson résztvevő, magyarországi középfokú, nappali rendszerű gimnázium, vagy szakképző iskola 9-12. évfolyamán tanuló tanuló diák kísérője
- A pályázó intézmény ukrajnai partnerintézményében középfokú, nappali rendszerű szakképző iskolai oktatásban/képzésben részt vevő diák
- A pályázó intézmény ukrajnai partnerintézményében középfokú, nappali rendszerű szakképző iskolai oktatásban/képzésben részt vevő diák kísérője
- A pályázó intézménnyel munkaviszonyban álló pedagógus
- Helyi önkormányzat által egyszeri, a testvér település, önkormányzat meglátogatását célzó delegált
- Megvalósított **programelem**
- Ukrajna magyarlakta területein eltöltött vendégéjszakák száma

| MONITORING MUTATÓ RÖGZÍTÉSE                      |                 |   |  |        |                  |         |
|--------------------------------------------------|-----------------|---|--|--------|------------------|---------|
| <ul> <li>MONITORING MUTATÓ ADATLAP</li> </ul>    |                 |   |  |        |                  |         |
| Monitoring mutató *                              |                 |   |  |        |                  |         |
| Megvalósított programelem (szakpolitikai mutató) |                 |   |  |        |                  | v       |
| Mértékegység                                     | Darab           |   |  |        |                  |         |
| Bázis értelmezett                                | Nem             |   |  |        |                  |         |
| Közlési mód                                      | Változás adat   |   |  |        |                  |         |
| Intervallum                                      | 1 - 99999999999 |   |  |        |                  |         |
| Egész / tört                                     | Egész szám      |   |  |        |                  |         |
|                                                  |                 |   |  |        |                  |         |
| Cél dátum *                                      |                 |   |  |        |                  |         |
| Cél változás *                                   |                 | - |  |        |                  |         |
| Cél összes változás                              |                 | - |  |        |                  |         |
| Cél kumulált                                     |                 | - |  |        |                  |         |
|                                                  |                 | - |  |        |                  |         |
|                                                  |                 |   |  |        |                  |         |
| csillaggal * jelölt mezők kitöltése kötelező.    |                 |   |  | Mentés | Mentés és Vissza | $\odot$ |

A felületen a legördülő menüből válassza ki azt a mutatót, amelyet rögzíteni kíván. Kérjük, mind a négy mutatóhoz adjon meg értékeket az alábbi táblázat figyelembe vételével:

| Monitoring mutató megnevezése                                    | Minimálisan<br>elvárt<br>célérték | Mérték-<br>egység | Mutató<br>forrása    |
|------------------------------------------------------------------|-----------------------------------|-------------------|----------------------|
| Megvalósított programelem                                        | 1                                 | darab             | szakmai<br>beszámoló |
| Ukrajna magyarlakta területein<br>eltöltött vendégéjszakák száma | 2                                 | alkalom           | szakmai<br>beszámoló |

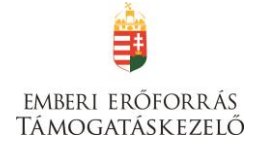

| Ukrajna magyarlakta területeire<br>irányuló tanulmányi kiránduláson<br>résztvevő, magyarországi középfokú,<br>nappali rendszerű gimnázium, vagy<br>szakképző iskola 9-12. évfolyamán<br>tanuló diák          | 20 | fő | szakmai<br>beszámoló,<br>jelenléti ív |
|----------------------------------------------------------------------------------------------------|----|----|---------------------------------------|
| Ukrajna magyarlakta területeire<br>irányuló tanulmányi kiránduláson<br>résztvevő, magyarországi középfokú,<br>nappali rendszerű gimnázium, vagy<br>szakképző iskola 9-12. évfolyamán<br>tanuló diák kísérője | 2  | fő | szakmai<br>beszámoló,<br>jelenléti ív |
| A pályázó intézmény ukrajnai<br>partnerintézményében középfokú,<br>nappali rendszerű szakképző iskolai<br>oktatásban/képzésben részt vevő diák                                                               | 20 | fő | szakmai<br>beszámoló,<br>jelenléti ív |
| A pályázó intézmény ukrajnai<br>partnerintézményében középfokú,<br>nappali rendszerű szakképző iskolai<br>oktatásban/képzésben részt vevő diák<br>kísérője                                                   | 2  | fő | szakmai<br>beszámoló,<br>jelenléti ív |
| A pályázó intézménnyel<br>munkaviszonyban álló pedagógus                                                                                                    | 10 | fő | szakmai<br>beszámoló,<br>jelenléti ív |
| Helyi önkormányzat által egyszeri, a<br>testvér település, önkormányzat<br>meglátogatását célzó delegált                                                                                                    | 10 | fő | szakmai<br>beszámoló,<br>jelenléti ív |

**Cél dátum:** Kérjük, 2018.07.30-át tüntessen fel, akkor is, ha a programot esetleg korábban szeretné befejezni.

**Cél változás:** Itt kell megadni a tervezett értéket; kérjük, legalább a minimálisan elvárt célérték szerepeljen!

A felület többi része nem releváns, de nem is tudnak beleírni.

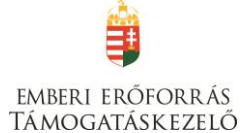

## Nyilatkozatok

| <ol> <li>Nyilatkozom, hogy a támogatási igényben foglalt adatok, információk és dok</li> </ol>                                                                                                    | umentumok teljes körűek, valódiak, hitelesek.                                                                                                    |  |  |  |  |  |  |
|----------------------------------------------------------------------------------------------------|----------------------------------------------------------------------------------------------------|--|--|--|--|--|--|
| 2. Nyilatkozom, nem áll fenn harmadik személy irányában olyan kötelezettsége                                                                                                    | rm, arnely a költségvetési támogatás céljának megvalósulását meghiúsíthatja.                                                                                                    |  |  |  |  |  |  |
| 3. Hozzájárulok ahhoz, hogy a Lebonyolító és a Támogató a pályázatban foglalt                                                                                                    | 3. Hozzájárulok ahhoz, hogy a Lebonyolító és a Támogató a pályázatban foglalt adatokat a hatályos jogszabályoknak megfelelően kezelje és tudomásul veszem, hogy azokat a külön jogszabályokban foglaltaknak megfelelően közzéteszik.                                                                                                    |  |  |  |  |  |  |
| <ol> <li>Tudomásul veszem, hogy nem köthető támogatási szerződés vagy támogató<br/>tett.</li> </ol>                                                                                                    | i okirat azzal a pályázóval, a támogatási döntés tartalmát érdemben befolyásoló valótlan, hamis vagy megtévesztő adatot szolgáltatott vagy ilyen nyilatkozatot                                                                                                    |  |  |  |  |  |  |
| <ol> <li>Tudomásul veszem, hogy nem köthető támogatási szerződés vagy támogató<br/>nyilatkozatokat nem teszi meg, dokumentumokat nem nyújtja be, vagy a megtu</li> </ol>                                                                   | i okirat azzal a pályázóval, aki jogszabályban vagy az Ávr-ben a támogatási szerződés vagy támogatói okirat megkötésének feltételeként meghatározott<br>ett nyilatkozatát visszavonja.                                                                                                    |  |  |  |  |  |  |
| 6. Tudomásul veszem, hogy nem köthető támogatási szerződés azzal a pályázó                                                                                                    | val nem felel meg az Áht. 50. 5-ában meghatározott követelményeknek.                                                                                                    |  |  |  |  |  |  |
| 7. Tudomásul veszem, hogy nem részesülhet költségvetési támogatásban:                                                                                                    |                                                                                                    |  |  |  |  |  |  |
| a) az, aki a támogatási döntést meghozta, vagy aki a támogatási döntés megho                                                                                                    | zatalában döntés-előkészítőként részt vett,                                                                                                    |  |  |  |  |  |  |
| b) az, aki a támogatási döntés időpontjában a Kormány tagja, államtitkár, közig                                                                                                    | jazgatási államtitkár, helyettes államtitkár, megyei közgyűlés elnöke, főpolgármester, polgármester, regionális fejlesztési ügynökség vezető tisztségviselője,                                                                                                    |  |  |  |  |  |  |
| c) az a) és b) pont szerinti személy közeli hozzátartozója,                                                                                                    |                                                                                                    |  |  |  |  |  |  |
| d) az a) és b) pont szerinti személy tulajdonában álló gazdasági társaság,                                                                                                    |                                                                                                    |  |  |  |  |  |  |
| <ul> <li>e) az olyan gazdasági társaság, alapítvány, egyesület, egyházi jogi személy vagy<br/>alapítvány kezelő szervének, szervezetének tagja, tisztségviselője, az egyesület</li> </ul>                                                  | szakszervezet, illetve ezek önálló jogi személyiséggel rendelkező olyan szervezeti egysége, amelyben az a)-c) pont szerinti személy vezető tisztségviselő, az<br>, az egyházi jogi személy vagy a szakszervezet ügyintéző vagy képviseleti szervének tagja.                                                                                                    |  |  |  |  |  |  |
| 8. Nyilatkozom, hogy a változás-bejelentési kötelezettséget magamra nézve kö                                                                                                    | telezőnek ismerem el és ennek alapján a benyújtott dokumentumokhoz képest bekövetkező változásokat 8 napon belül a Lebonyolító felé benyújtom.                                                                                                    |  |  |  |  |  |  |
|                                                                                                    |                                                                                                    |  |  |  |  |  |  |
| 9. NYILATKOZOM, HOGY AZ PÁLYÁZATHOZ KAPCSOLÓI                                                                                                    | DÓ DOKUMENTUMOK AZ ALÁBBI CÍMEN LELHETŐEK FEL:                                                                                                    |  |  |  |  |  |  |
| Helység *                                                                                                    |                                                                                                    |  |  |  |  |  |  |
| Irányítószám *                                                                                                    |                                                                                                    |  |  |  |  |  |  |
| Cím *                                                                                                    |                                                                                                    |  |  |  |  |  |  |
|                                                                                                    |                                                                                                    |  |  |  |  |  |  |
|                                                                                                    |                                                                                                    |  |  |  |  |  |  |
| 10. Nyilatkozom, nogy a jogosulatianul igenybe vett tamogatas osszeget es ani                                                                                                    | lar kamatan a natayos jogszabatyokoan logainak szerint visszanzeterin<br>zara dan a szerine elektronik a szerint visszanzeterin                                                                                                    |  |  |  |  |  |  |
| <ol> <li>Nyilatkozom, nogy az altalam kepviselt szervezet nem all jogeros vegzessel<br/>eljárás nincs folyamatban.</li> </ol>                                                                                                    | eirendeit vegeiszamoias, teiszamoias alatt, eilene jogeros vegzessel eirendeit csodeljäras vagy egyeb, a megszüntetesere iranyulo, jogszabalyban megnatarozott                                                                                                    |  |  |  |  |  |  |
| 12. Nyilatkozom, hogy az általam képviselt szervezet megfelel a rendezett mun<br>kötelezettségének eleget tett, és jogi személy vagy jogi személyiséggel nem rer                                                                           | kaügyi kapcsolatok követelményeinek, a köztulajdonban álló gazdasági társaságok takarékosabb működéséről szóló törvényben foglalt közzétételi<br>idelkező más szervezet esetén átlátható szervezetnek minősül.                                                                                                    |  |  |  |  |  |  |
| 13. Nyilatkozom, hogy amennyiben az általam képviselt szervezet nem minősü                                                                                                    | l átlátható szervezetnek, vállalom, ennek határidőben történő teljesítését.                                                                                                    |  |  |  |  |  |  |
| 14. Tudomásul veszem, hogy az Áht. 51. 5 (2) bekezdése alapján az államháztar<br>költségvetési támogatásban részesülő természetes személyt, jogi személyt, jog<br>és a Nemzeti Adó- és Vámhivatal megfelelő bevételi számláján jóváírja.   | táson kívűl természetes személynek, jogi személynek és jogi személyiséggel nem rendelkező más szervezetnek folyósításra kerűlő költségvetési támogatásból a<br>i személyiség nélküli más szervezetet terhelő köztartozás összegét a Nemzeti Adó- és Vámhivatal adatszolgáltatása alapján a Magyar Államkincstár visszatartja,                                                                                                    |  |  |  |  |  |  |
| 15. Hozzájárulok ahhoz, hogy a Magyar Államkincstár által működtetett monito<br>támogatás esetén a közreműködő szervezet, ennek hiányában az irányító ható<br>Főigazgatóság, az állami adóhatóság, a csekély összegű támogatások nyilvánta | virig rendszerben nyilválnartott adataimhoz a költségvetési támogatás utalványozója, folyósítója, a XXL Unios fejlesztések fejeczetből biztosított költségvetési<br>ság (a továbbiakban együtt: a támogatás folyósítója), az Állami Számvevőszék, a Kormányzati Ellenőrzési Hivatal, az Európai Támogatásokat Auditáló<br>ritásában érintett szervek, valamint az Ávr-ben meghatározott és egyéb jogszabályban meghatározott más jogosultak hozzálfejnenk. |  |  |  |  |  |  |
|                                                                                                    |                                                                                                    |  |  |  |  |  |  |

A 9. pontban a pályázathoz kapcsolódó dokumentumok tárolási helyét kérjük feltüntetni.

"A nyilatkozatokat elfogadom" mező esetében a legördülő menüből válassza az "igen"-t!

## Utazás

Ebben a menüpontban lehet az utazás adatait megadni.

|                     |             | UTAZÁS                 |        |
|---------------------|-------------|------------------------|--------|
| ÚJ UTAZÁS RÖGZÍTÉSE |             |                        | VISSZA |
| Q, Keresés          |             |                        |        |
| Utazás helyszíne    | Hibák száma | Figyelmeztetések száma |        |
| Nincs találat!      |             |                        |        |
|                     |             |                        |        |

Kattintson az "Új utazás rögzítése" gombra, majd adja meg az **utazás** adatait. Diákok utazása esetén **mindkét** utazás adatait szükséges megadni.

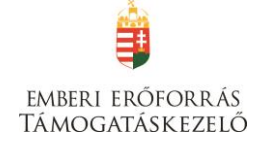

| LITA7AS | POG7 | ITESE |
|---------|------|-------|
| UIRLAS  | ROGL |       |

|                                                                      |                     | VISSZA |
|----------------------------------------------------------------------|---------------------|--------|
|                                                                      |                     | _      |
|                                                                      |                     |        |
| Az utazás célországa *                                               | Nincs kiválasztva 💌 |        |
| Az utazás tervezett kezdő napja *                                    |                     |        |
| Az utazás során tervezett vendégéjszakák száma *                     | Nincs kiválasztva   |        |
|                                                                      |                     |        |
| UTAZÁSON RÉSZTVEVŐK                                                  |                     |        |
| Projektben részt vevő tanulók száma (min. 20 – max. 40               |                     |        |
| tanuló)                                                              |                     |        |
| Projektben részt vevő kísérőtanárok száma (min. 2 –<br>max. 4 tanár) |                     |        |
| Projektben részt vevő, a helyi önkormányzat által                    |                     |        |
| személy száma (min. 10 – max. 40 fő)                                 |                     |        |
| Projektben részt vevő pedagógusok száma (min. 10 –                   |                     |        |
| max 40 10)                                                           |                     |        |
| Az árintatt talapülásak falsaralása (programalom, szállás            | holy:rz(no)         |        |
|                                                                      |                     |        |
| 200 karakter leütésére van még lehetőség                             |                     |        |
| Utazás rövid bemutatása                                              |                     |        |
| 500 karakter leütésére van még lehetőség                             | 4                   |        |
| Az együttműködés során tervezett programelemek                       | Ninerläufersten     |        |
| száma                                                                |                     |        |
| Programelem 1 bemutatása                                             |                     |        |
| 300 karakter leütésére van még lehetőség                             | 4                   |        |
| Programelem 2 bemutatása                                             |                     |        |
|                                                                      | <u>_</u>            |        |
| 300 karakter leütésére van még lehetőség                             |                     |        |

#### Az utazás célországa: csak Ukrajna választható

A tanulmányi kirándulás tervezett kezdő napja: nem lehet korábbi, mint 2017.06.15.

A tanulmányi kirándulás során tervezett vendégéjszakák száma: legkevesebb 2 éjszaka

## UTAZÁSON RÉSZTVEVŐK

#### Diákok utazása esetén töltse ki:

## **Projektben résztvevő tanulók száma (min. 20 – max. 40 tanuló)** Adja meg az utazáson részt vevő diákok számát!

#### Projektben résztvevő kísérőtanárok száma (min. 2- max. 4 tanár)

Adja meg az utazáson részt vevő kísérőtanárok számát! A kísérőtanárok számára az utazás, szállás, étkezés, programok költségei elszámolhatók, illetve maximum három kísérőtanár számára 15.000 Ft/fő/nap napidíj (megbízási díj vagy bruttó bér) is elszámolható.

## Pedagógusok utazása esetén töltse ki: Projektben részt vevő pedagógusok száma (min. 10 – max. 40 fő)

#### Önkormányzat pályázó esetén töltse ki:

Projektben részt vevő, a helyi önkormányzat által delegált testvértelepülés meglátogatása céljából utazó személy száma (min. 10 – max. 40 fő)

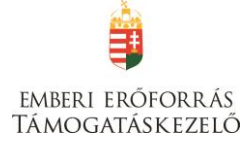

A célországban az érintett települések felsorolása (programelem, szállás helyszíne): 200 karakter áll rendelkezésre

**Az utazás rövid bemutatása:** legfeljebb 500 karakterben mutassa be a tervezett kirándulást (célja, tematikája, tartalma, résztvevők)

## Az együttműködés során tervezett programelemek száma (min. 2 – max. 8 programelem)

**Programelemek bemutatása:** 300 karakter áll rendelkezésre egy-egy programelem bemutatására. Annyi programelemet kell bemutatni, ahány programelemet megadott.

## Partner intézmény adatai

Kérjük, értelemszerűen töltse fel a felületet a partnerintézmény adataival

|                                                            | ÚJ PARTNER INTÉZMÉNY ADATAI RÖGZÍTÉSE |        |
|------------------------------------------------------------|---------------------------------------|--------|
|                                                            |                                       | /ISSZA |
|                                                            |                                       |        |
| PARTNERINTÉZMÉNY ALAPADATAI                                |                                       |        |
| A külhoni partnerintézmény neve magyarul *                 |                                       |        |
| A külhoni partnerintézmény hivatalos neve a célország álla | mnyelvén *                            |        |
| A külhoni partnerintézmény honlapcíme *                    |                                       |        |
|                                                            |                                       |        |
| PARTNERINTÉZMÉNY CÍM ADATAI                                |                                       |        |
| Ország *                                                   |                                       |        |
| Nincs kiválasztva                                          | Y                                     |        |
| Irányítószám *                                             |                                       |        |
| Település neve a célország államnyelvén *                  |                                       |        |
| Település neve magyarul *                                  |                                       |        |
| Közterület (Út/utca/tér) *                                 |                                       |        |
| Házszám *                                                  |                                       |        |
| PARTNERINTÉZMÉNY KAPCSOLATTARTÓ                            | JÁNAK ADATAI                          |        |
| Kapcsolattartó neve *                                      |                                       |        |
| Kapcsolattartó beosztása *                                 |                                       |        |
| Kapcsolattartó telefonszáma                                |                                       |        |
| Kapcsolattartó telefonszáma (mobil)                        |                                       |        |
| Kapcsolattartó e-mail címe *                               |                                       |        |

## III. PÉNZÜGYI ADATOK

A Pénzügyi adatok menüpontból a források és a költségek, valamint a bankszámla adatok kiválasztása érhető el.

## A projekt elszámolható költségeit és forrásait Ft-ban kell megadni!

## Bankszámla

Kattintson az "Új bankszámla rögzítése" mezőre!

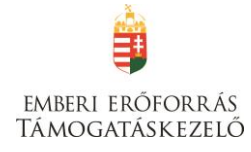

|                   |                   |                 | BANKSZÁMLÁK                   |             |                        |        |
|-------------------|-------------------|-----------------|-------------------------------|-------------|------------------------|--------|
| ÚJ BANKSZÁMLASZÁM | A RÖGZÍTÉSE       |                 |                               |             |                        | VISSZA |
| Q Keresés 📀       |                   |                 |                               |             |                        |        |
| Bankszámlaszám    | Bankszámla típusa | Konzorciumi tag | Támogatási igényhez használt? | Hibák száma | Figyelmeztetések száma |        |
| Nincs találat!    |                   |                 |                               |             |                        |        |

### Adja meg a bankszámla adatait, amelyre a támogatási összeget utaljuk!

|                                                           | ÚJ BANKSZÁMLASZÁM RÖGZÍTÉSE      | VISSZA                 |
|-----------------------------------------------------------|----------------------------------|------------------------|
|                                                           |                                  | VIJJZA                 |
| Kérjük, válassza ki, hogy melyik támogatást igénylő vonat | kozásában rögzíti az adatokat! * |                        |
| Bonyhádi Iskola                                           |                                  | <b>v</b>               |
|                                                           |                                  |                        |
| Támogatási igényhez használt bankszámlaszám?              | Nincs kiválasztva 🔹              |                        |
| Bankszámlaszám típusa: *                                  | Nincs kiválasztva 💌              |                        |
| Belföldi bankszámlaszám:                                  |                                  |                        |
| Külföldi bankszárnlaszám:                                 |                                  |                        |
|                                                           |                                  |                        |
| KÜLFÖLDI BANKSZÁMLASZÁM ESETÉBEI                          | N                                |                        |
| Bank címe:                                                |                                  |                        |
| 400 karakter leütésére van még lehetőség                  |                                  | <u>h.</u>              |
| SWIFT kód:                                                |                                  |                        |
| Célország:                                                | Nincs kiválasztva 💌              |                        |
|                                                           |                                  | Úrlan azonosító: 22600 |
| scsillaggal * jelölt mezők kitöltése kötelező.            | Mentés 🕥 Mentés                  | s és Vissza            |

Amennyiben a támogatást igénylő és a kötelezettségvállaló nem azonos (pl. KLIK-es iskola), a bankszámla adatait a Kötelezettségvállaló adatai menüpontban kell megadni. Itt válassza a "nem"- et a "Támogatási igényhez használt bankszámlaszám?" kérdésre!

## Források

| FORRÁSOK LISTÁJA                                                                   |             |         |   |
|------------------------------------------------------------------------------------|-------------|---------|---|
| Q Keresés 📀                                                                        |             |         |   |
| Fortás megnevezése                                                                 | Összeg [Ft] | 96      |   |
| l. a támogatási konstrukció keretében igényelt vissza nem térítendő támogatás (Ft) | 0           |         | 1 |
| Projekt elszámolható költsége                                                      | 0           | 100,00% |   |

Ezen a felületen kell feltüntetni az igényelt támogatási összeget. Ehhez kattintson az I. a támogatási konstrukció keretében igényelt vissza nem térítendő támogatás (Ft) szerkesztésére.

A **Forrás szerkesztése** felületen tudja megadni az igényelt támogatási összeget, majd a Mentés gombbal tudja véglegesíteni.

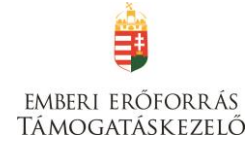

## FORRÁS SZERKESZTÉSE

|                                                 |                                                                              | VISSZA |
|-------------------------------------------------|------------------------------------------------------------------------------|--------|
| Forrás módosítása: I. a tá                      | imogatási konstrukció keretében igényelt vissza nem térítendő támogatás (Ft) |        |
| FORRÁS ADATLAP                                  |                                                                              |        |
| Összeg                                          | 2 500 000 HUF                                                                |        |
| A csillaggal * jelölt mezők kitöltése kötelező. | Mentés 🕠 Mentés és Vissza                                                    |        |

## Költségek

|                    |                  |              |            |                 |                           |                         |                   | V       |
|--------------------|------------------|--------------|------------|-----------------|---------------------------|-------------------------|-------------------|---------|
| iltség             |                  |              |            |                 |                           |                         |                   |         |
| ,                  |                  |              |            |                 |                           |                         |                   |         |
| KERESÉS A LISTÁBAN |                  |              |            |                 |                           |                         |                   |         |
|                    |                  |              |            |                 |                           |                         |                   |         |
|                    |                  |              |            | Ker             | esés 🕑 Keresés n          | nentése 🕟 Mentett ke    | resési feltételek | $\odot$ |
| ámogatást igénylő  | Tevékenység neve | Költségtípus | Megnevezés | Bruttó egységár | Elszámolható költség (Ft) | Támogatási százalék (%) | Támogatási össze  | eg (Ft) |
| incs találat!      |                  |              |            |                 |                           |                         |                   |         |

Az Új gomb megnyomásával jutnak el a rögzítő felületre.

| KÖLTSÉG SZERKESZTÉSE                      |                                                  |                  |  |  |  |
|-------------------------------------------|--------------------------------------------------|------------------|--|--|--|
| TÕRLÉS                                    |                                                  | VISSZA           |  |  |  |
| Siker! Adatlap sikeresen elmentve.        |                                                  | ×                |  |  |  |
|                                           |                                                  |                  |  |  |  |
| KOLTSEG ADATLAP                           |                                                  |                  |  |  |  |
| Tevékenység neve *                        |                                                  |                  |  |  |  |
| Tanulmányi kirándulás                     |                                                  | *                |  |  |  |
| Költség kategória                         |                                                  |                  |  |  |  |
| Célcsoport támogatásának költségei        |                                                  |                  |  |  |  |
| Költségtípus *                            |                                                  |                  |  |  |  |
| Célcsoport támogatásának költségei        |                                                  |                  |  |  |  |
| Költségelem *                             | nálla dai uz ev fizakřívan dá aláká, análláska k | inforth suifed a |  |  |  |
| Szalas kölcsége: köllégiumi, panziól, s   | izaliodal vagy lizetovendegiato-szaliasnely      | igenybevelee     |  |  |  |
| Allami támogatás kategória                |                                                  |                  |  |  |  |
| Nettó egységár (Ft) *                     | 5 000                                            |                  |  |  |  |
| Nettó egységárra jutó ÁFA (Ft) *          |                                                  |                  |  |  |  |
| Bruttó egységár                           | 5 000                                            |                  |  |  |  |
| Mennviség (db) *                          | 3 000                                            |                  |  |  |  |
| Talias költság (Et)                       |                                                  |                  |  |  |  |
| Fiszámolható költsóg (Et)                 | 330.000                                          |                  |  |  |  |
| Nom alczámolható költség (Ft)             | 330 000                                          |                  |  |  |  |
| Nem elszamolnato koliseg (FL)             | 0                                                |                  |  |  |  |
| lamogatası szazalek (%) *                 | 100,000000 96                                    |                  |  |  |  |
| Támogatási összeg (Ft)                    | 330 000                                          |                  |  |  |  |
| Részletezés                               | ráczára 2 ájezakára                              |                  |  |  |  |
| 1942 karakter leütésére van még lehetőség |                                                  | <u> </u>         |  |  |  |

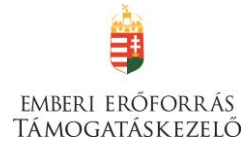

## Új költség

A felületen a **Tevékenység neve** mezőben ki kell választani a "Tanulmányi kirándulás"-t (ez az egyetlen lehetőség).

Az adatlapon lefelé haladva ki kell választani a Költségtípust, majd a Költségelemet.

## Az **Állami támogatás kategória** mezőben, **csak a <u>Nem állami támogatás</u> opció választható.**

A **Nettó egységár** mezőben az adott költségtétel nettó értékét kell szerepeltetni.

- Amennyiben van a támogatást igénylőnek a támogatásból finanszírozott projekttel kapcsolatban ÁFA levonási jogosultsága, akkor a támogatás számításának alapja a projekt ÁFA nélküli, nettó összköltsége. Ebben az esetben a KÖLTSÉGEK adatlapon az ÁFA nélküli, nettó költségeket kell szerepeltetni, le nem vonható ÁFA nélkül. Kérjük, hogy a Nettó egységárra jutó ÁFA sorban "0"-t rögzítsen ilyen esetekben.
- Amennyiben a támogatást igénylőnek a támogatásból finanszírozott projekttel kapcsolatban ÁFA levonási jogosultsága nincs, akkor a támogatás számításának alapja a projekt ÁFA-val növelt, bruttó összköltsége. Ebben az esetben a Nettó egységárra jutó ÁFA sorban tüntesse fel a le nem vonható ÁFA összegét.

A **Mennyiség** mezőben az adott tételre vonatkozóan kell a beszerzendő mennyiséget, igénybevett szolgáltatás esetében az igénybevett időtartamot, létszámot megadni (pl. 22 fő x 3 éjszaka = 66)

A **Támogatási százalék** mezőben kérjük, hogy 100%-ot tüntessen fel.

A **Részletezés** mezőben szükséges rögzíteni minden olyan egyéb információt, melyet indokoltnak tart megemlíteni az adott költségtétel beszerzésével/igénybevételével kapcsolatosan. Ebben a mezőben kell rögzíteni az adott költségtétel beszerzésének indokoltságát, az adott beszerzendő tétel, igénybe veendő szolgáltatás bemutatását. 2000 karakter leütésére van lehetőség.

Az adatok felvitele után a **Mentés** gombra kattintva tud tételeket menteni az adatlapon.

A HAT-17-04 kategória esetében az alábbi költségek elszámolására van lehetőség:

## Költségtípus

- Célcsoport útiköltsége
- Célcsoport támogatásának költségei
  - o Szállás költsége
  - o Étkezés költsége
  - Útlevél kiállításának költsége (csak Ukrajna esetén)
- Szakmai megvalósításhoz kapcsolódó szolgáltatások költsége
  - Programokhoz kapcsolódó költségek (pl. belépődíj)
  - Projektmenedzsment költsége (max. 70.000 Ft, ha nem utazási irodával bonyolítják)
- Szakmai megvalósításban közreműködő munkatársak költségei
  - Kísérőtanárok költsége (max. 3 fő\*15.000 Ft/nap)

A személyi költségek megbízási díj vagy bruttó bér formájában számolhatók el.

A rögzített adatok módosítására és törlésére a költségek adatlap listanézetében, az adott költségtételre kattintva van lehetősége.

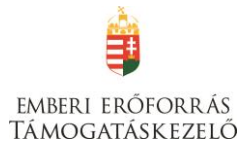

|                       | KÖLTSÉGEK                |                                       |                                                                                                    |                    |                              |                            |                              |         |
|-----------------------|--------------------------|---------------------------------------|----------------------------------------------------------------------------------------------------|--------------------|------------------------------|----------------------------|------------------------------|---------|
| ÚJ                    |                          |                                       |                                                                                                    |                    |                              |                            | VIS                          | SZA     |
| Q Keresés             | $\odot$                  |                                       |                                                                                                    |                    |                              |                            |                              |         |
| Támogatást<br>igénylő | Tevékenység<br>neve      | Költségtípus                          | Megnevezés/Költségelem                                                                              | Bruttó<br>egységár | Elszámolható<br>költség (Ft) | Támogatási<br>százalék (%) | Támogatási összeg<br>(Ft)    |         |
| Bonyhádi Iskola       | Tanulmányi<br>kirándulás | Célcsoport támogatásának<br>költségei | Szállás költsége: kollégiumi, panziói, szállodai vagy<br>fizetővendéglátó-szálláshely igénybevétele | 5 000              | 330 000                      | 100                        | 330 000                      | / 0     |
| Bonyhádi Iskola       | Tanulmányi<br>kirándulás | Célcsoport útiköltsége                | Utazás költsége: bérelt autóbusz, vasúti személyszállítás                                           | 500 000            | 500 000                      | 100                        | 500 000                      | × 0     |
| Összesen:             |                          | <u> </u>                              |                                                                                                    | 505 000 Ft         | 830 000 Ft                   |                            | 830 000 Ft                   |         |
| Összesen kika         | apcsolása (              |                                       | DRT -                                                                                               |                    |                              | •                          |                              |         |
|                       |                          |                                       |                                                                                                    |                    |                              | Eredmények meg             | jelenítése 1-től 2-ig 2 talá | latból. |

Az Összesen gombra kattintva megjelenik a költségek összesített adata.

Ügyeljen arra, hogy az összes elszámolható költségnek és az összes forrásnak meg kell egyeznie, valamint arra, hogy az egy diákra jutó összes költség nem haladhatja meg a 60.000 Ft-ot!

## IV. EGYÉB MŰVELETEK

| TÁMOGATÁST IGÉNYLŐ ADATAI 🔫      | TÁMOGATÁSI KÉRELEM SZAKMAI TARTALMA 👻 | PÉNZÜGYI ADATOK 👻              | EGYÉB MŰVELETEK 👻                     | VISSZA |
|----------------------------------|---------------------------------------|--------------------------------|---------------------------------------|--------|
| HAT                              | ÁRTALANUL! PROGRAM TAN                | IULMÁNYI KIRÁ                  | Dokumentum(ok) csatolása              | K      |
| Létrehozás ideje                 | 2016.12.19. 10:35                     |                                | Tâmogatăsi kêrelem teljes ellenőrzése |        |
| Utolsó módosítás ideje           | 2017.01.02. 13:24                     |                                | Támogatási kérelem törlése            |        |
| Konstrukció kódja                | HAT-17-01                             |                                | Közhiteles adatok lekérése            |        |
| Konstrukció megnevezése          | HATÁRTALANUL! program Tanulmá         | inyi kirándulás hetedikeseknek | Támogatási kérelem másolása           |        |
| Eljárásrend                      | Sztenderd eljárásrend                 |                                |                                       |        |
| Hibák száma                      | Nincs beállítva!                      |                                |                                       |        |
| Figyelmeztetések száma           | Nincs beállítva!                      |                                |                                       |        |
| Csatolt dokumentum               | 0                                     |                                |                                       |        |
| Verziószám                       | 1.0                                   |                                |                                       |        |
| Beküldés ideje                   | Nincs beállítva!                      |                                |                                       |        |
| Utolsó sikeres hitelesítés ideje | Nincs beállítva!                      |                                |                                       |        |
| Felhasználónév                   | Nincs beállítva!                      |                                |                                       |        |

## Dokumentumok csatolása

A támogatási kérelem elkészítésekor a következő mellékleteket szükséges csatolni:

### Létezést igazoló okirat

Amennyiben a pályázó a Klebelsberg Intézményfenntartó Központ – vagy jogutódja – fenntartásában működik, nem szükséges csatolni a pályázathoz.

#### Partnerségi nyilatkozat

Számítógéppel kitöltve, kinyomtatva, a pályázó törvényes képviselője aláírásával és pecsétjével, valamint a partnerintézmény képviselőjének aláírásával ellátva

# Kérjük, ügyeljen arra, hogy a benyújtott dokumentum érvényes (30 napnál nem régebbi, aláírt) legyen!

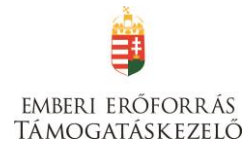

|                                                 | DO                 | KUMENTUM BENYÚJTÁS |                           |         |
|-------------------------------------------------|--------------------|--------------------|---------------------------|---------|
| DOKUMENTUM ADATLAP                              |                    |                    |                           |         |
| A támogatási kérelemhez minden előírt mellékle  | tet csatoltam.     |                    |                           |         |
| A csillaggal * jelölt mezők kítöltése kötelező. |                    |                    | Mentés 🕑 Mentés és Vissza | $\odot$ |
| Dokumentum neve                                 | Kötelező melléklet | Benyújtás módja    | Dokumentum csatolva       |         |
| Létezést igazoló okirat                         | Igen               | Elektronikus       | Nem                       | 1       |

Az adott dokumentumtípus melletti ceruzaikonra kattintva tud új dokumentumot felcsatolni. Az ikonra kattintás után látható felületen válassza a **Dokumentum csatolás** gombot.

| DOKUME       | NTUM CSATOLÁS                   |                  |                       |                                                                                                    | VISSZA  |
|--------------|---------------------------------|------------------|-----------------------|----------------------------------------------------------------------------------------------------|---------|
|              |                                 |                  | DOKUMENTUM MÓDOSÍTÁSA | A Contraction of the second second second second second second second second second second second second second |         |
| ► DOKUN      | IENTUM ADATLAP                  |                  |                       |                                                                                                    |         |
| Megjegy      | zés                             |                  |                       |                                                                                                    |         |
|              |                                 |                  |                       |                                                                                                    |         |
|              |                                 |                  |                       |                                                                                                    |         |
| 500 kara     | rter leiïttésére van még lehető | ήςέσ             |                       |                                                                                                    |         |
| 500 1010     |                                 |                  |                       |                                                                                                    |         |
| A csillaggal | * jelölt mezők kitöltése kötele | ező.             |                       | Mentés 🕢 Mentés és Vissza                                                                                       | $\odot$ |
|              | Fájl neve                       | Feltöltés dátuma | Módosítás dátuma      | Dokumentum mérete                                                                                               |         |
| Nincs talála | 1                               |                  |                       |                                                                                                    |         |
|              |                                 |                  |                       |                                                                                                    |         |

Adja meg a fájl nevét, és a **Tallózás** gomb segítségével válassza ki a kívánt dokumentumot. A kiválasztás után a **Mentés** gombbal véglegesítheti a csatolást. A feltöltött fájl kijelölése után a **Dokumentum letöltése** gomb megnyomásával ellenőrizheti, hogy a dokumentum megnyitható és olvasható-e.

Kérjük, ügyeljen arra, hogy aktuális és érvényes (30 napnál nem régebbi, aláírt) dokumentumokat csatoljon!

|                                                  |               |         |        |                      | VISSZ    |
|--------------------------------------------------|---------------|---------|--------|----------------------|----------|
|                                                  | DOKUMENTUM CS | ATOLÁSA |        |                      |          |
| <ul> <li>DOKUMENTUM CSATOLÁSA ADATLAP</li> </ul> |               |         |        |                      |          |
| Fájl neve *                                      |               |         |        |                      |          |
| Kitallózott fájlok *                             |               |         |        |                      |          |
|                                                  |               |         |        |                      | Tallózás |
|                                                  |               |         |        |                      |          |
| csillaggal * jelölt mezők kitöltése kötelező.    |               |         | Mentés | (•) Mentés és Vissza | $\odot$  |
|                                                  |               |         |        |                      |          |
|                                                  |               |         |        |                      |          |
|                                                  |               |         |        |                      |          |

Miután a dokumentumot feltöltötte, tegye be a pipát **"A támogatási szerződéshez minden előírt mellékletet csatoltam."** mondat alatti négyzetbe.

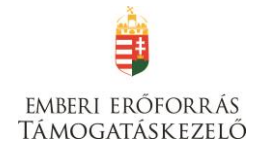

|                                                     |                    |                 |                                  | VISSZA            |
|-----------------------------------------------------|--------------------|-----------------|----------------------------------|-------------------|
|                                                     | DOKUMEN            | TUM BENYÚJTÁS   |                                  |                   |
| DOKUMENTUM ADATLAP                                  |                    |                 |                                  |                   |
| A támogatási kérelemhez minden előírt mellékletet e | csatoltam.         |                 |                                  |                   |
| A csillaggal * jelölt mezők kitöltése kötelező.     |                    |                 | Mentés 🕢 Mentés és Vissza        | $\odot$           |
| Dokumentum neve                                     | Kötelező melléklet | Benyújtás módja | Dokumentum csatolva              |                   |
| Partnerségi nyilatkozat                             | Igen               | Elektronikus    | Nem                              | i                 |
| Létezést igazoló okirat                             | Igen               | Elektronikus    | Nem                              | 1                 |
| K EXCEL EXPORT                                      |                    |                 | Eredmények megjelenítése 1-től 2 | -ig 2 találatból. |

#### Támogatási kérelem teljes ellenőrzése

A gombra kattintva a rendszer elvégzi az ellenőrzéseket, és feltünteti a hibákat. Addig nem tudja beadni a pályázatát, amíg valamennyi hibát ki nem javította!

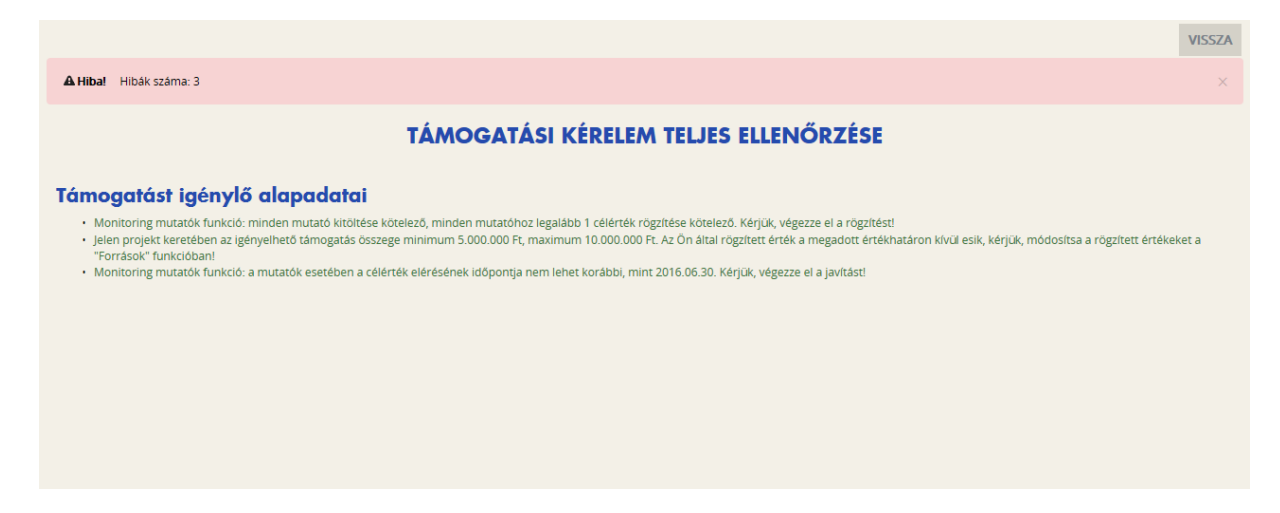

Kérjük, ne a hibákra kattintva próbáljon eljutni az adott felületre, mert többnyire a támogatási alapadatokhoz kerül, hanem a Vissza gomb megnyomásával a fent leírt módon válassza ki az egyes oldalakat.

### Támogatási kérelem törlése:

Amennyiben valamilyen okból úgy dönt, hogy mégsem kívánja benyújtani a támogatást, ezen opció kiválasztásával lehetősége van annak törlésére. A rendszer visszakérdez, hogy biztos törölni kívánja-e a pályázatot, hátha véletlenül választotta e lehetőséget.

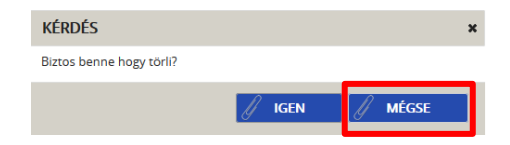

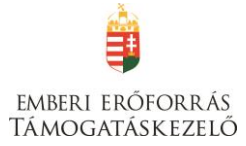

## Támogatási kérelem beküldése

Amennyiben valamennyi hibát kijavította, a Támogatási kérelem készítése felületen a Támogatási kérelem kitöltő mezőt zöldben fogja látni.

| Támogatási kérelem kitöltő              | $\odot$     |
|-----------------------------------------|-------------|
| Nyilatkozat generálás                   | $\odot$     |
| Nyilatkozattétel                        | $\odot$     |
| Támogatási kérelem beküldése            | $(\bullet)$ |
| Támogatási kérelem megtekintése PDF-ben | $\odot$     |

Ezt követően tudja a nyilatkozatot generálni a **Nyilatkozat generálás gomb** lenyomásával. A generált pdf-dokumentumot kérjük, mentse el, majd a **Nyilatkozattétel** gomb megnyomása után a **Tallózás** gomb megnyomásával keresse meg és csatolja föl. Mentés előtt kérjük, írja be a fájl nevét.

A **Támogatási kérelem megtekintése pdf-ben** gomb megnyomásával tudja megnézni a kérelmét, és ha valamit változtatni szeretne, még a kérelem beküldése előtt megteheti.

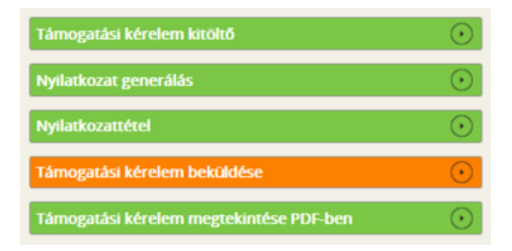

A támogatási kérelmet a **Támogatási kérelem beküldése** gomb megnyomásával teheti meg. A beküldésről a rendszer visszajelez, és üzenetet küld a megadott e-mail címre.

| 1 | K<br>Gratulálunk, a támogatási kérelmét<br>2015.10.26. 15:42:11-kor sikeresen<br>beküldte. |
|---|--------------------------------------------------------------------------------------------|
|   | Ok O                                                                                       |

A pályázattal kapcsolatos további információkat a www.emet.gov.hu honlapon, valamint az ott feltüntetett ügyfélszolgálati elérhetőségeken kaphat.